# EPSON STYLUS DX6000 / CX5900 Series

# Vartotojo vadovas – naudojimui be kompiuterio –

| ( FE.) |                                                               |        |
|--------|---------------------------------------------------------------|--------|
|        | Svarbios saugos instrukcijos                                  |        |
|        | Informacija apie autorių teises                               | ······ |
|        | valaymo pulto informacija                                     |        |
| 2      | Dalių ir valdymo pulto funkcijų vadovas                       |        |
| 1      | Detalės                                                       |        |
|        | Valdymo pulto funkcijos                                       |        |
| 5      | Popieriaus naudojimas                                         |        |
|        | Popieriaus pasirinkimas                                       |        |
|        | Popieriaus įdėjimas                                           |        |
| 0      | Kopijavimas                                                   |        |
| FE     | Dokumento padėjimas ant nuskaitymo stiklo                     |        |
|        | Dokumentų kopijavimas                                         |        |
|        | Nuotraukų kopijavimas                                         | 10     |
| . 8.   | Spausdinimas iš atminties kortelės                            |        |
| 7      | •<br>Atminties kortelės naudojimas                            |        |
|        | Nuotraukų spausdinimas                                        | 1.     |
|        | Nuotraukų pasirinkimas ir spausdinimas naudojant indeksų lapą | 10     |
|        | Spausdinimas iš skaitmeninio fotoaparato                      |        |
| 1      | • Reikalavimai skaitmeniniam fotoaparatui                     |        |
|        | Prijungimas ir spausdinimas                                   |        |
|        | Priežiūra                                                     |        |
|        | Rašalo kasečiu keitimas                                       | 14     |
|        | Spausdinimo aalvutės tikrinimas ir valvmas                    |        |
|        | Spausdinimo galvučiu Ivaigvimas                               | 2      |
|        | Šio irenginio valvmas                                         |        |
|        | Šio įrenginio gabenimas                                       |        |
| 2      | Problemu sprendimas                                           |        |
|        | Klaidu pranešimaj                                             | 2      |
|        | Problemos ir sprendimai                                       | 2      |
|        | Susisiekimas su klientų aptarnavimo tarnyba                   |        |
| EA     | Pulto niktogramu saražas                                      | 31     |
|        | Pulto piktogramų sąrasas                                      | S      |

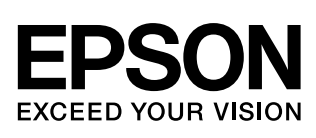

## Kur rasti informacijos

| Spausdinti vadovai |                                                                                                    |
|--------------------|----------------------------------------------------------------------------------------------------|
|                    | <b>Pradėkite čia</b><br>Būtinai pirma perskaitykite šį lapą.<br>Šiame lape nurodoma, kaip sukonfigūruoti įrenginį ir įdiegti programinę<br>įrangą. Taip pat jame yra instrukcijos, kaip įdėti popierių ir padėti<br>originalus.                                                                                                    |
| (ši knyga)         | Vartotojo vadovas - naudojimui be kompiuterio -<br>Šioje knygoje yra informacija apie tai, kaip naudoti įrenginį, neprijungiant<br>jo prie kompiuterio, pvz., nurodymai, kaip kopijuoti ir spausdinti iš<br>atminties kortelės.<br>Jei iškyla problemų naudojant įrenginį, žr. skyrių Problemų sprendimas<br>šioje knygoje.                               |
| Vadovai internete  |                                                                                                    |
|                    | Vartotojo vadovas<br>Šiame vadove pateikiamos instrukcijos, kaip spausdinti ir skenuoti iš jūsų<br>kompiuterio bei informacija apie programinę įrangą.<br>Šis vadovas yra programinės įrangos kompaktiniame diske ir automatiškai<br>įdiegiamas diegiant programinę įrangą. Jei norite skaityti šį vadovą, dusyk<br>spustelėkite piktogramą darbastalyje. |
|                    | <b>Pagalba internete</b><br>Pagalba internete integruota kiekvienoje programoje, esančioje<br>programinės įrangos kompaktiniame diske. Joje pateikiama išsami<br>informacija apie programą.                                                                                                    |

## Svarbios saugos instrukcijos

Prieš naudodami šį įrenginį perskaitykite ir vadovaukitės šiomis saugos instrukcijomis:

- Naudokite tik prie įrenginio pridėtą maitinimo laidą. Naudojant kitą laidą gali kilti gaisras ar nutrenkti elektra. Laido nenaudokite su jokia kita įranga.
- Įsitikinkite, kad maitinimo laidas atitinka visus vietos saugos standartus.
- Naudokite tik tokį energijos šaltinį, kuris nurodytas ant etiketės.
- Statykite įrenginį šalia elektros lizdo, kur galėtumėte lengvai ištraukti kištuką.
- Nepažeiskite maitinimo laido ir neleiskite jam sudilti.
- Jei su įrenginiu naudojate laido ilgintuvą, įsitikinkite, kad bendras įrenginio, sujungto su ilgintuvu, srovės stiprumas neviršija laido srovės stiprumo. Taip pat įsitikinkite, kad bendras visų įrenginių, įjungtų į elektros lizda, srovės stiprumas neviršija elektros lizdo srovės stiprumo.
- Venkite vietų, kuriose greitai kinta temperatūra ar drėgmė, galimi smūgiai ar vibracijos, yra dulkių.
- Aplink įrenginį palikite pakankamai vietos ventiliacijai. Neužblokuokite ar neuždenkite angų įrenginio įdėkle ir nieko nedėkite į plyšius.
- Nestatykite įrenginio šalia radiatoriaus, šildymo angos ar tiesioginiuose saulės spinduliuose.
- Statykite įrenginį ant lygaus, stabilaus paviršiaus, kuris po jo pagrindu tęsiasi į visas puses. Jis tinkamai neveiks, jei bus pasviręs ar pakrypęs.
- Įsitikinkite, kad įrenginio galinė dalis bent 10 cm atitraukta nuo sienos.
- Neatidarykite skenavimo įrenginio kopijavimo, spausdinimo ar skenavimo metu.
- Ant įrenginio nepilkite skysčių.
- Aplink įrenginį ir jo viduje nenaudokite aerozolio produktų, kuriuose yra degių dujų. Dėl to gali kilti gaisras.

- Nebandykite patys taisyti įrenginio, išskyrus kaip nurodyta jūsų dokumentacijoje.
- Išjunkite įrenginį ir kreipkitės pagalbos į kvalifikuotus priežiūros darbuotojus šiais atvejais: jei maitinimo laidas ar kištukas pažeisti, į produktą pateko skysčio, produktas nukrito ar buvo pažeistas jo korpusas, produktas normaliai neveikia ar jo veikimas smarkiai pakinta. Reguliuokite tik tuos nustatymus, kurie aprašyti veikimo instrukcijose.
- Laikydami ar gabendami įrenginį nepakreipkite, nelaikykite jo ant šono ir neapverskite.
- Neprisispauskite pirštų uždarydami skaitytuvą.

### Rašalo kasečių saugos instrukcijos

- Rašalo kasetes laikykite vaikams neprieinamoje vietoje, taip pat negerkite rašalo.
- Atsargiai elkitės su panaudotomis rašalo kasetėmis. Aplink rašalo tiekimo jungtį gali būti likę rašalo. Jei rašalo patenka ant jūsų odos, nuplaukite jį muilu ir vandeniu. Jei rašalo patenka į akis, nedelsdami praplaukite jas vandeniu. Jei vis tiek jaučiate diskomfortą ar iškyla regėjimo problemų, nedelsdami apsilankykite pas gydytoją.
- Spausdinimo metu nekiškite rankų į įrenginio vidų ir nelieskite kasečių.
- Išėmę rašalo kasetę iš pakuotės nedelsdami įdėkite ją į prietaisą. Neįdėjus kasetės spausdinimo galvutė gali išdžiūti ir įrenginys nespausdins.
- Jei išimate rašalo kasetę ir paliekate ją naudoti vėliau, apsaugokite rašalo tiekimo zoną nuo purvo bei dulkių ir laikykite kasetę toje pačioje aplinkoje kaip ir įrenginį. Rašalo tiekimo jungtyje yra sklendė, dėl kurios dangteliai ar jungikliai tampa nereikalingais, tačiau reikia saugotis, kad daiktai, prie kurių liečiasi kasetės, neišsiteptų. Nelieskite rašalo kasetės, rašalo tiekimo jungties ir aplink esančių dalių.

## Įspėjimai, perspėjimai ir pastabos

Skaitydami instrukcijas atkreipkite dėmesį į nurodymus:

#### 🔊 Įspėjimas:

įspėja apie pavojų susižeisti.

Perspėjimas: nekreipdami dėmesio į perspėjimus galite sugadinti įrenginį.

#### Pastaba:

pastabose pateikiama svarbi informacija apie įrenginį.

#### Patarimas:

patarimuose pateikiami patarimai apie įrenginio naudojimą.

## Informacija apie autorių teises

Jokios šio leidinio dalies negalima atkurti, laikyti paieškos sistemoje ar perduoti bet kokia forma ar bet kokiomis priemonėmis, elektroniniu, mechaniniu, fotokopijavimo, įrašymo ar kitu būdu be išankstinio raštiško "Seiko Epson Corporation" leidimo. Čia pateikiama informacija sukurta naudoti tik su šiuo produktu. "Epson" neatsako už šios informacijos taikymą naudojant kitus spausdintuvus.

Nei "Seiko Epson Corporation", nei jos filialai neatsakingi šio produkto pirkėjui ar trečiosioms šalims dėl jų patirto produkto pažeidimo, praradimo ar išlaidų, atsiradusių dėl nelaimingo atsitikimo, netinkamo naudojimo ar piktnaudžiavimo produktu ar neigaliotų šio produkto modifikacijų, taisymo ar pakeitimų, ar (išskyrus JAV) neatitikimo "Seiko Epson Corporation" veikimo ir priežiūros instrukcijoms.

"Seiko Epson Corporation" neatsakinga už jokius pažeidimus ar problemas, kylančias dėl bet kokių pasirinkčių ar suvartojamų produktų, kurie nėra originalūs "Epson" produktai ar "Seiko Epson Corporation" patvirtinti "Epson" produktai, naudojimo.

"Seiko Epson Corporation" nebus laikoma atsakinga už bet kokią žalą, atsiradusią dėl elektromagnetinių trikčių, kylančių naudojant bet kokius sąsajos kabelius, kurie nėra "Seiko Epson Corporation" patvirtinti "Epson" produktai.

EPSON<sup>®</sup> yra registruotasis prekės ženklas, o EPSON STYLUS<sup>TM</sup> ir "Exceed Your Vision" yra "Seiko Epson Corporation" prekės ženklai.

USB DIRECT-PRINT<sup>TM</sup> ir USB DIRECT-PRINT logotipas yra "Seiko Epson Corporation" prekės ženklai. © Seiko Epson Corporation, 2002. Visos teisės ginamos.

DPOF<sup>TM</sup> yra CANON INC., "Eastman Kodak Company", "Fuji Photo Film Co., Ltd." ir "Matsushita Electric Industrial Co., Ltd" prekės ženklas. SDHC TM yra prekės ženklas.

"Memory Stick", "Memory Stick Duo", "Memory Stick PRO" ir "Memory Stick PRO Duo" yra "Sony Corporation" prekės ženklai.

"xD-Picture Card"<sup>TM</sup> yra "Fuji Photo Film Co.,Ltd." prekės ženklas.

**Bendra pastaba:** Kiti čia vartojami produktų pavadinimai skirti tik identifikuoti ir gali būti jų savininkų prekės ženklai. "Epson" atsisako bet kokių ir visų teisių į šiuos ženklus.

© Seiko Epson Corporation, 2006. Visos teisės ginamos.

## Valdymo pulto informacija

Kai kurie langai valdymo pulte ir LCD ekrane gali skirtis, atsižvelgiant į tai, kur pirkote įrenginį.

## Valdymo pultas

Piktogramos ekranas

Teksto ekranas

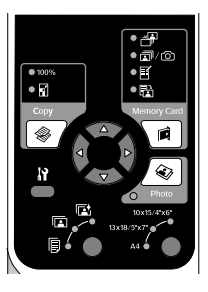

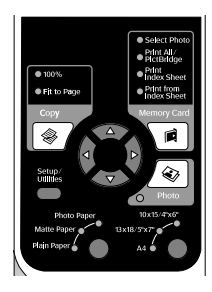

## LCD ekranas

Piktogramos ekranas

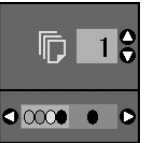

Rodomos tik piktogramos.

Rodomas teksto pranešimas ar tekstas kartu su piktogramomis.

Color B&W C

Teksto ekranas

# Dalių ir valdymo pulto funkcijų vadovas

## Detalės

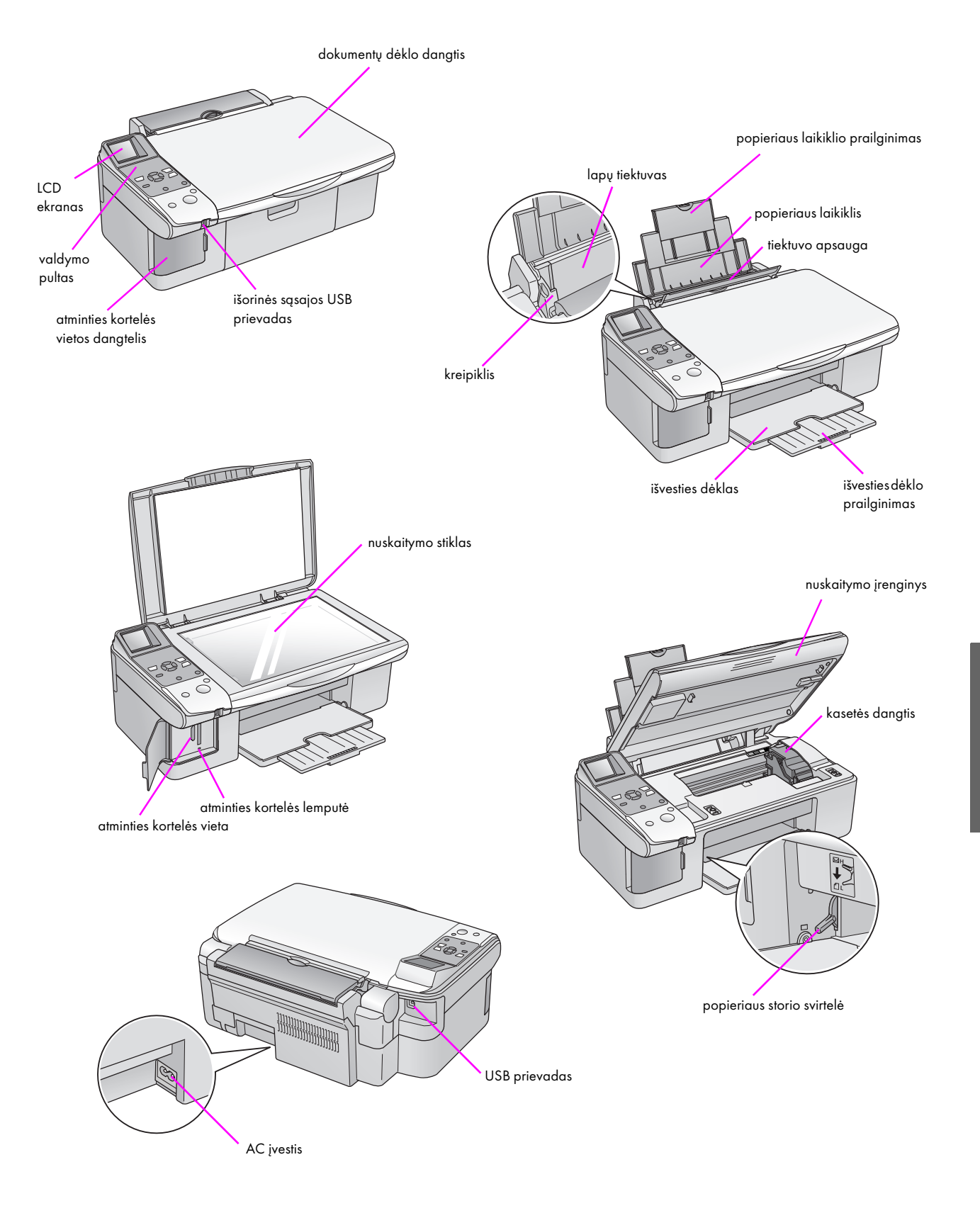

## Valdymo pulto funkcijos

## Mygtukai

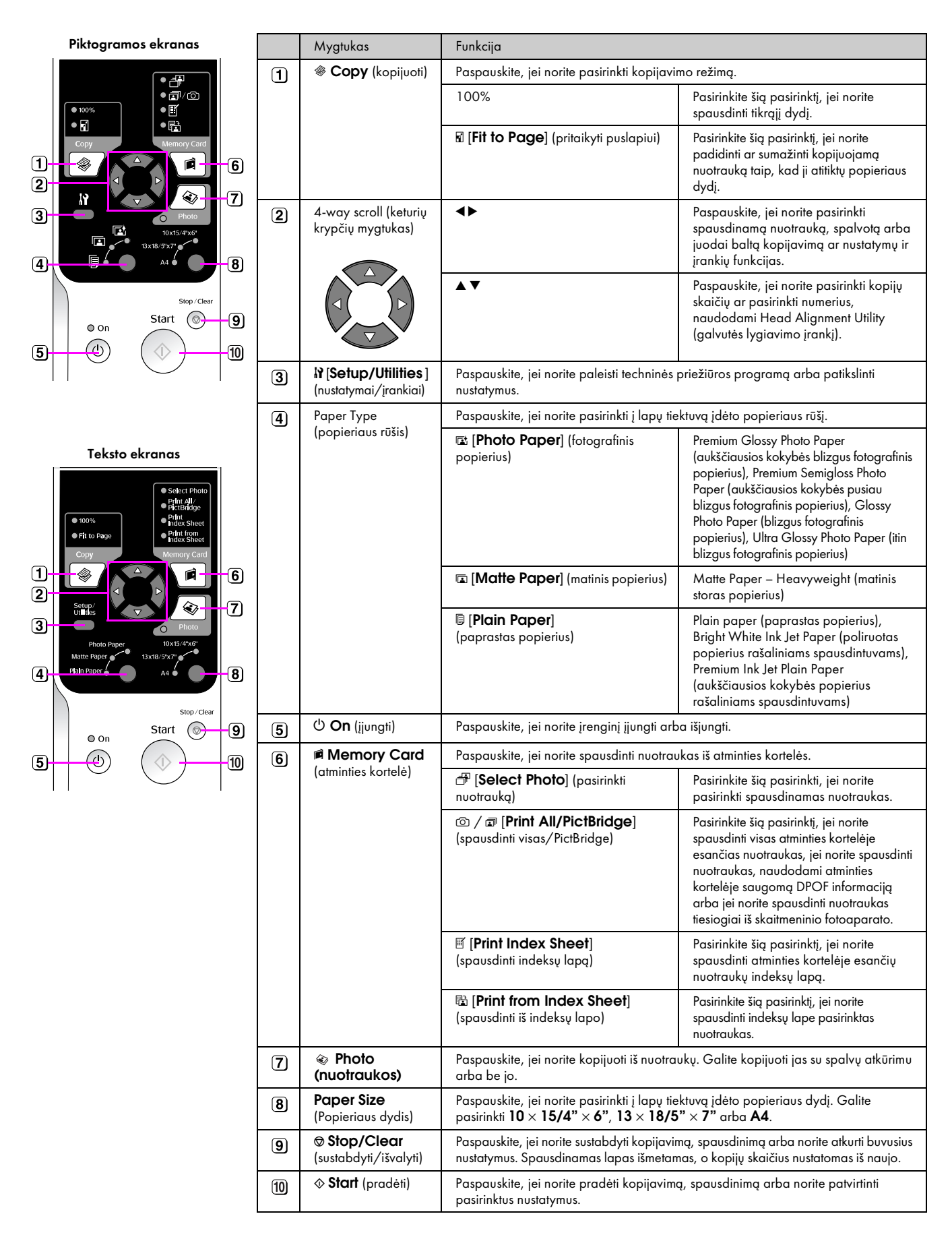

### LCD ekranas

Ekrane rodomi pasirinkti paveikslėliai arba mygtukais keičiami nustatymai.

#### Piktogramos ekranas

#### Teksto ekranas

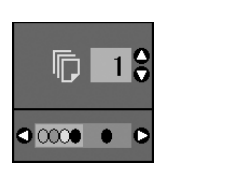

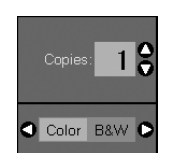

#### Mažo maitinimo režimas

Jei produktas nėra aktyvus 13 minučių, LCD ekranas išsijungia, ir visos lemputės, išskyrus lemputę On (įjungta) išsijungia.

Norėdami grįžti į ankstesnį ekrano režimą, paspauskite bet kurį mygtuką (išskyrus 🖒 **On** (įjungta)).

#### LCD ekrano kontrasto pakeitimas

Jei norite pakeisti LCD ekrano kontrastą, atlikite šiuos veiksmus.

 Paspauskite mygtuką Ŋ [Setup/Utilities] (nustatymai/įrankiai), ir pereikite prie nustatymų režimo. Mygtuku ◄ arba ► pasirinkite Photo Viewer Adjustment (nuotraukų peržiūros koregavimas).

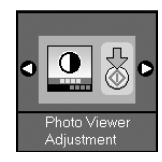

- 2. Paspauskite mygtuką **§ Start** (pradėti).
- Jei norite pasirinkti LCD ekrano kontrastą, naudokite mygtuką ▲ arba ▼. Galite pasirinkti nuo - 2 iki + 2.

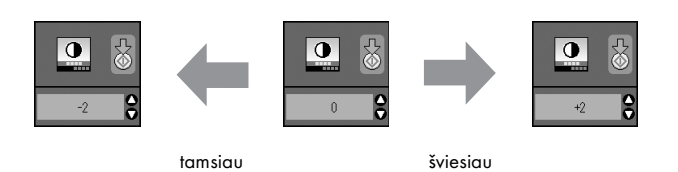

- 4. Paspauskite mygtuką **Start** (pradėti) dar kartą, jei norite patvirtinti pasirinkimą.
- 5. Paspauskite mygtuką № [Setup/Utilities] (nustatymai/įrankiai), jei norite grįžti prie ankstesnio režimo.

# LCD ekrano pakeitimas tik tekstinio ekrano naudotojams

Yra du LCD ekrano nustatymų tipai. Atlikite šiuos veiksmus, jei norite pakeisti ekrano nustatymą.

 Paspauskite mygtuką Setup/Utilities (nustatymai/įrankiai) ir pereikite prie nustatymų režimo. Mygtuku ◄ arba ► pasirinkite Display (ekranas).

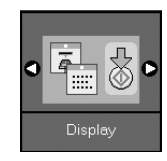

- 2. Paspauskite mygtuką **§ Start** (pradėti).
- Jei norite pasirinkti pasirinktis naudokite mygtuką ▲ arba ▼.

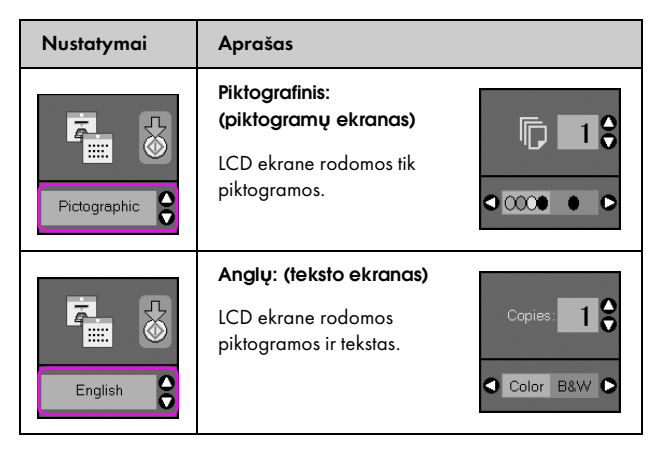

- Paspauskite mygtuką ♦ Start (pradėti), jei norite patvirtinti pasirinkimą.
- 5. Paspauskite mygtuką **Setup/Utilities** (nustatymai/įrankiai), jei norite grįžti prie ankstesnio režimo.

"Epson" siūlo daugybę įvairaus specialaus popieriaus. Jį naudodami su "Epson" spausdintuvais ir rašalu gausite puikius rezultatus. Popieriaus tipas turi didelės įtakos spaudinio išvaizdai, todėl visada stenkitės pasirinkti jūsų darbui tinkamą popierių.

## Popieriaus pasirinkimas

Jei tiesiog darote kopiją ar spausdinate grubų juodraštį, paprastas popierius puikiai tinka. Tačiau siekdami geriausių rezultatų naudokite vieną iš specialių "Epson" popieriaus rūšių, skirtų rašaliniams spausdintuvams, sukurtų būtent šiam įrenginiui.

Prieš spausdindami turite pasirinkti tinkamą popieriaus tipo nustatymą valdymo pulte. Šis svarbus nustatymas nustato, kaip popieriui taikomas rašalas.

| Popieriaus<br>rūšis                                                                                    | Dydis                                                                       | Popieriaus<br>rūšies<br>nustatymas | ΤαΙρα    |
|----------------------------------------------------------------------------------------------------|-----------------------------------------------------------------------------|------------------------------------|----------|
| Plain paper<br>(paprastas<br>popierius)*                                                               | A4                                                                          | Paprastas<br>popierius             | 12 mm    |
| Bright White Ink Jet<br>Paper (poliruotas<br>popieriusrašaliniams<br>spausdintuvams)                   | A4                                                                          | Paprastas<br>popierius             | 80 lapų  |
| Premium Ink Jet Plain<br>Paper (aukščiausios<br>kokybės popierius<br>rašaliniams<br>spausdintuvams)    | Α4                                                                          | Paprastas<br>popierius             | 100 lapų |
| Premium Glossy Photo<br>Paper (aukščiausios<br>kokybės blizgus<br>fotografinis popierius)              | 10 × 15 cm<br>(4 × 6 coliai),<br>13 × 18 cm<br>(5 × 7 coliai),<br>A4        | Fotografinis<br>popierius          | 20 lapų  |
| Premium Glossy<br>Photo Paper<br>(aukščiausios<br>kokybės pusiau<br>blizgus fotografinis<br>popierius) | 10 × 15 cm<br>(4 × 6 coliai),<br>A4                                         | Fotografinis<br>popierius          | 20 lapų  |
| Glossy Photo<br>Paper (blizgus<br>fotografinis<br>popierius)                                           | 10 × 15 cm<br>(4 × 6 coliai),<br>13 × 18 cm<br>(5 × 7 coliai),<br>A4        | Fotografinis<br>popierius          | 20 lapų  |
| Ultra Glossy<br>Photo Paper<br>(itin blizgus<br>fotografinis<br>popierius)                             | $10 \times 15$ cm<br>(4 × 6 coliai),<br>13 × 18 cm<br>(5 × 7 coliai),<br>A4 | Fotografinis<br>popierius          | 20 lapų  |
| Matte Paper –<br>Heavyweight<br>(matinis storas<br>popierius)                                          | A4                                                                          | Matinis<br>popierius               | 20 lapų  |

Pasirinkite vieną iš šių popieriaus rūšių ir nustatymų.

#### $^{\ast}$ Galite naudoti popierių, kurio tankis yra 64–90 g/m².

#### Pastaba:

Ne visur galima gauti specialaus popieriaus.

## Popieriaus įdėjimas

1. Atidarykite ir praplatinkite popieriaus laikiklį.

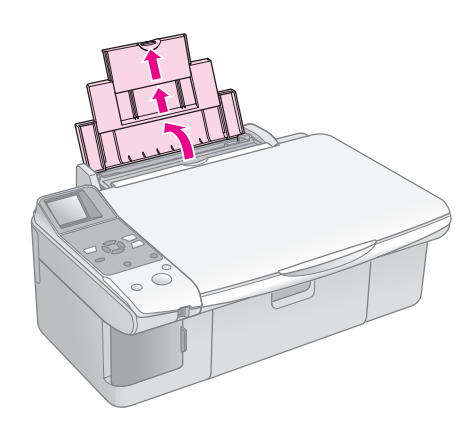

2. Atidarykite išvesties dėklą ir ištraukite prailginimą.

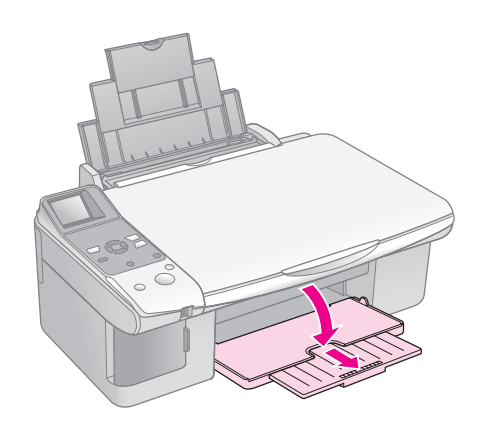

3. Atverskite tiektuvo apsaugą į priekį.

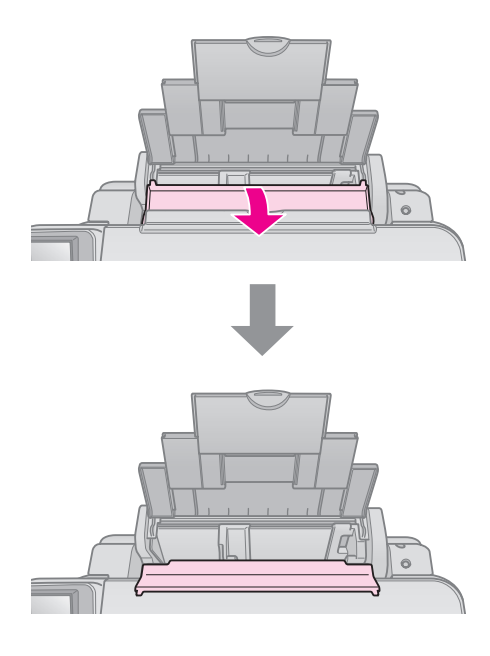

4. Nustatykite popierių, kaip parodyta paveiksliukuose žemiau.

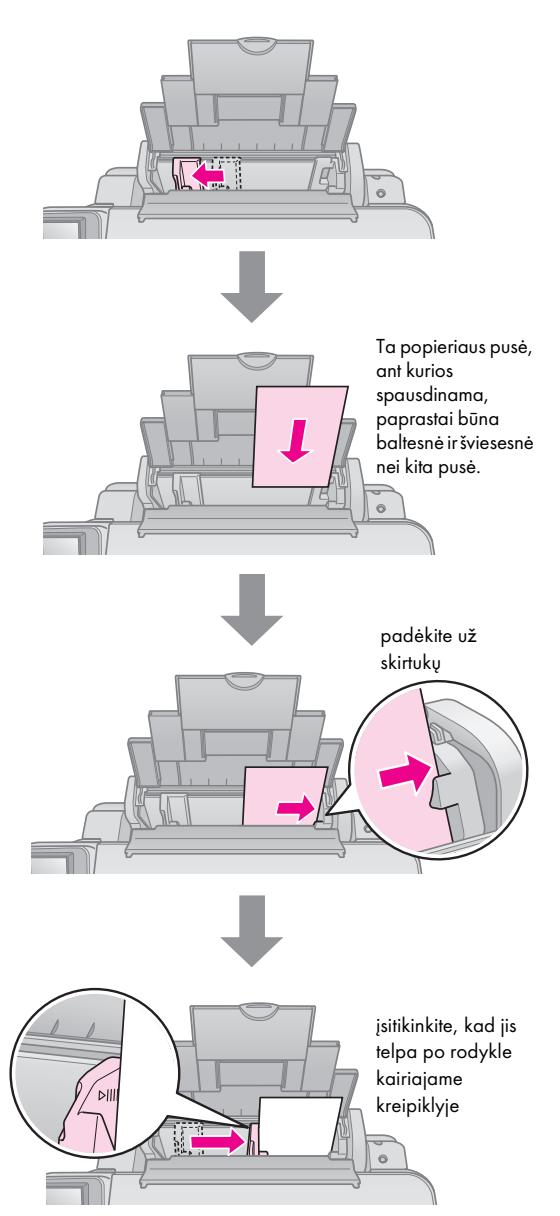

5. Atverskite tiektuvo apsaugą atgal.

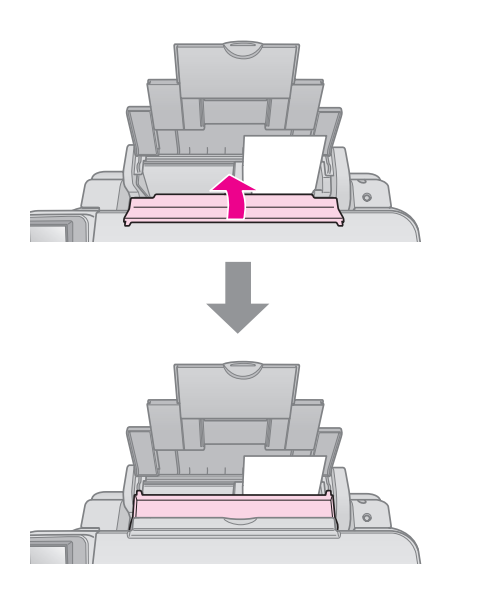

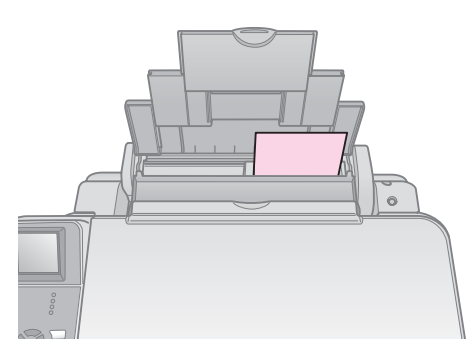

 $10 \times 15$  cm (4  $\times$  6 coliai) ir 13  $\times$  18 cm (5  $\times$  7 coliai)

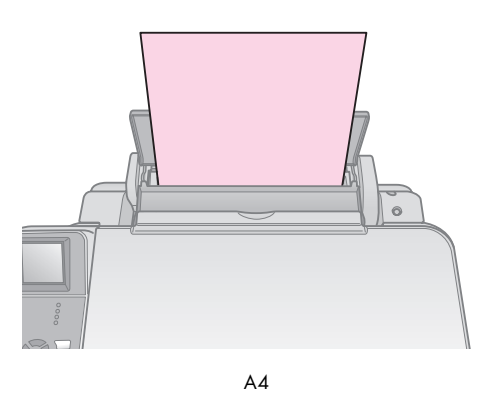

Taip pat įsitikinkite, kad popieriaus storio svirtelė nustatyta į padėtį  $\square$  .

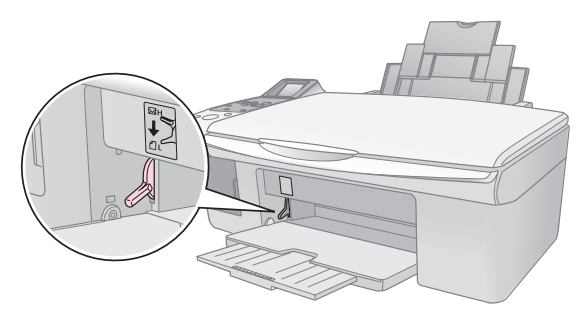

LCD ekrane rodoma, kad svirtelė buvo pastumta ir □ arba 🖾 padėtis pasikeitė.

#### Pastaba:

Nedėkite daugiau popieriaus lapų nei rekomenduojama. Prieš spausdindami patikrinkite nustatymą **Paper Type** (popieriaus rūšis) ir įsitikinkite, kad nustatyta tokia popieriaus rūšis, kokią naudojate (+ "Popieriaus pasirinkimas" puslapyje 6).

# Kopijavimas

Dokumentus ir nuotraukas galite kopijuoti nenaudodami kompiuterio.

Kopijuodami atsižvelkite į tai, kad:

- Nukopijuotas vaizdas gali būti ne visiškai tokio pat dydžio kaip originalas.
- Atsižvelgiant į naudojamo popieriaus tipą, spausdinimo kokybė spaudinio viršuje ir apačioje gali būti prastesnė arba tos vietos gali būti dėmėtos.
- Jei spausdindami pastebite piktogramą rodančia, kad rašalo liko nedaug, galite kopijuoti, kol baigsis rašalas, arba sustabdyti spausdinimą ir pakeisti kasetę.
- Pasirūpinkite, kad nuskaitymo stiklas būtų švarus.
- Prispauskite dokumentą arba nuotrauką prie nuskaitymo stiklo. Jei prispausite nepakankamai, spaudinys bus neryškus.
- Netraukite spausdinamo popieriaus, jis bus išmestas automatiškai.

## Dokumento padėjimas ant nuskaitymo stiklo

1. Atidarykite nuskaitymo stiklo dangtį ir padėkite savo originalą viršutiniame kairiajame kampe geraja puse į apačią.

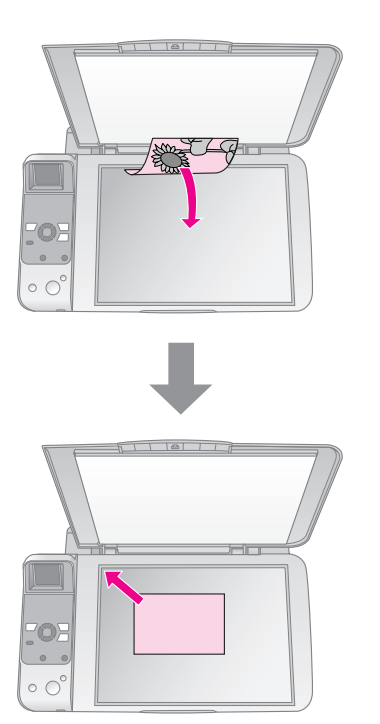

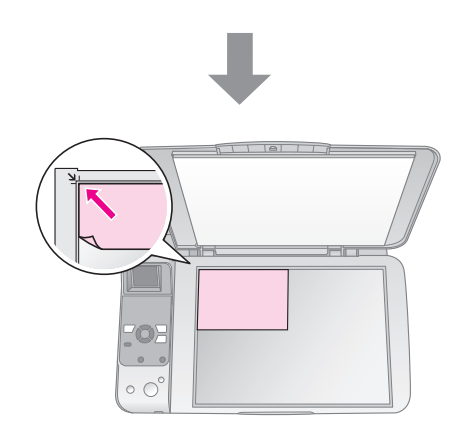

2. Dangtį uždarykite atsargiai, kad nepajudintumėte originalo.

#### I Įspėjimas:

Nuskaitymo stiklo dangčio neatlenkite daugiau, nei galima, ir nedėkite sunkių objektų ant įrenginio viršaus.

Jei reikia kopijuoti storą ar didelį dokumentą, galite nuimti dokumentų dangtį. Tiesiog atidarykite jį ir patraukite tiesiai į viršų.

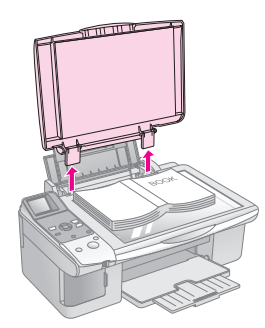

Jei reikia prispausti dokumentą jį kopijuojant, nespauskite per stipriai ir būkite atsargūs, kad jo nepajudintumėte.

Pabaigę darbą įdėkite dokumentų dangtį į vietą, įstatydami laikiklius atgal į lizdus.

## Dokumentų kopijavimas

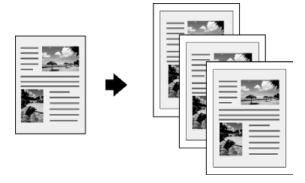

#### Patarimas:

paprastas kopijavimo popierius tinka kasdienėms kopijoms. Norėdami gauti aiškiau nukopijuotą tekstą ir ryškesnes spalvas, išbandykite kurį nors specialųjį "Epson" popierių (➡ "Popieriaus pasirinkimas" puslapyje 6).

- Įdėkite A4 formato paprasto popieriaus (→ puslapis 6).
- Padėkite dokumentą ant nuskaitymo stiklo (➡ "Dokumento padėjimas ant nuskaitymo stiklo" puslapyje 8).
- 3. Valdymo pulte nustatykite tokius nustatymus.

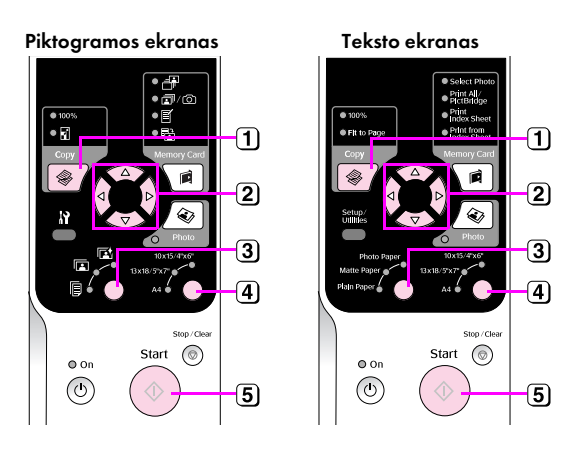

- 1 Paspauskite mygtuką 🏶 Copy (kopijuoti).
- (2) Norėdami pasirinkti kopijų skaičių (1−99), naudokite mygtuką ▲ arba ▼.

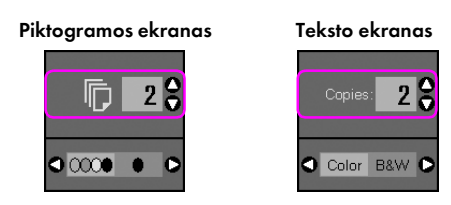

Naudodami mygtuką ◀ arba ▶ pasirinkite spalvotą arba juodai-baltą kopiją.

| Ekranas    | Spalvota kopija | Juodai White Copy<br>balta kopija |
|------------|-----------------|-----------------------------------|
| Piktograma | □ 1 €           | <b>□</b> 1 <b>;</b><br>• ∞ • • •  |
| Tekstas    | Copies: 1       | Copies: 1 💡                       |

3 Pasirinkite [Plain Paper] (paprastas popierius).

#### 4 Pasirinkite A4.

#### Patarimas:

Jei norite automatiškai pritaikyti kopijos dydį prie įdėto popieriaus dydžio, spauskite mygtuką **©Copy** (kopijuoti) tol, kol LCD ekrane pasirodo žemiau pavaizduota piktograma.

Piktogramos ekranas

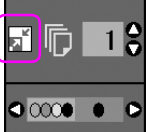

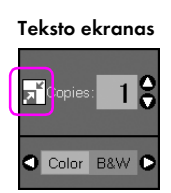

5 Paspauskite mygtuką 🕸 Start (pradėti). Jūsų dokumentas nukopijuotas.

Jei reikia sustabdyti spausdinimą, paspauskite mygtuką **⊗ Słop/Clear** (sustabdyti/išvalyt).

#### Pastaba:

jei kopijos kampai apkarpomi, originalą šiek tiek patraukite nuo krašto.

### Kopijos kokybės pasirinkimas

Jei norite greitai atlikti kopijavimą ir jums nereikia aukštos kokybės, galite spausdinti "Draft" (juodraščio) kopiją Arba, jei reikalingos aukštos kokybės nuotraukos, galite spausdinti "Photo" (nuotraukos) kokybės kopiją.

 Paspauskite mygtuką Ŋ [Setup/Utilities] (nustatymai/įrankiai), ir pereikite prie nustatymų režimo. Mygtuku ◄ arba ► pasirinkite Copy Quality (kopijos kokybė).

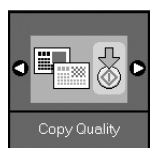

- 2. Paspauskite mygtuką **§ Start** (pradėti).
- Naudodami mygtuką ▲ arba ▼ pasirinkite
   Normal (iprasta), Draft (juodraštis) arba Photo (nuotrauka).

| Nustatymas                            |        | Aprašas                                                                            |  |
|---------------------------------------|--------|------------------------------------------------------------------------------------|--|
| Piktogramos Teksto ekranas<br>ekranas |        |                                                                                    |  |
|                                       |        | Normal (įprasta):                                                                  |  |
|                                       | Normal | Ši pasirinktis<br>automatiškai<br>pasirenkama įjungus<br>įrenginį.                 |  |
|                                       |        | Šis režimas geriausiai<br>tinka teksto kopijavimui.                                |  |
|                                       |        | Draft (juodraštis):                                                                |  |
|                                       | Draft  | Pasirinkite, jei norite<br>atlikti kopijavimą<br>greitai, o kokybė nėra<br>svarbi. |  |
|                                       |        | Photo (nuotrauka):                                                                 |  |
| 0                                     | Photo  | Pasirinkite, jei<br>reikalingos aukštos<br>kokybės nuotraukos.                     |  |

4. Paspauskite mygtuką **Stort** (pradėti) dar kartą, jei norite patvirtinti pasirinkimą.

Paspauskite mygtuką **\?** [**Setup/Utilities**] (nustatymai/įrankiai), jei norite grįžti prie ankstesnio režimo.

## Nuotraukų kopijavimas

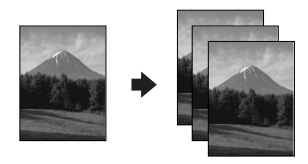

- 1. Įdėkite fotografinio popieriaus (➡ puslapis 6).
- Padėkite dokumentą ant nuskaitymo stiklo (⇒ "Dokumento padėjimas ant nuskaitymo stiklo" puslapyje 8).

Ant nuskaitymo stiklo galite vienu padėti dvi nuotraukas (➡ "Kelių nuotraukų kopijavimas" puslapyje 11).

3. Valdymo pulte nustatykite tokius nustatymus.

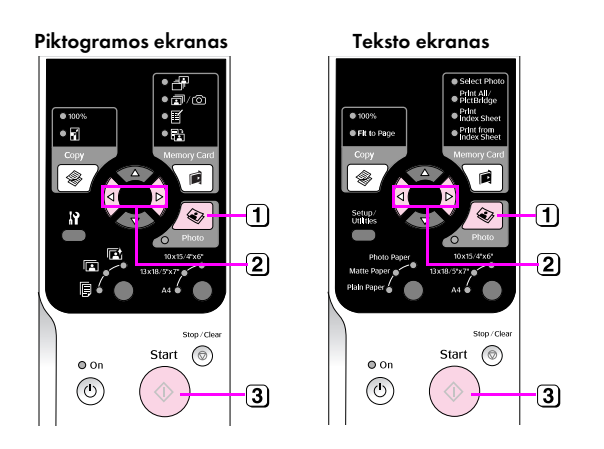

- 1 Paspauskite mygtuką 🏵 Photo (nuotrauka).
- ② Naudodami mygtuką ◄ arba ► įjunkite arba išjunkite spalvų atkūrimo režimą (➡ "Nuotraukų spalvų atkūrimas" puslapyje 11).
- 3 Paspauskite mygtuką Start (pradėti). Nuotrauka nuskenuojama, o LCD ekrane parodoma peržiūra.

Skenavimo metu rodomas vienas iš šių langų.

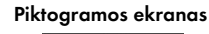

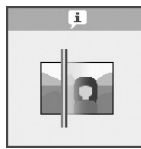

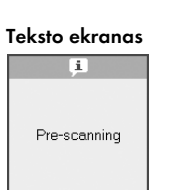

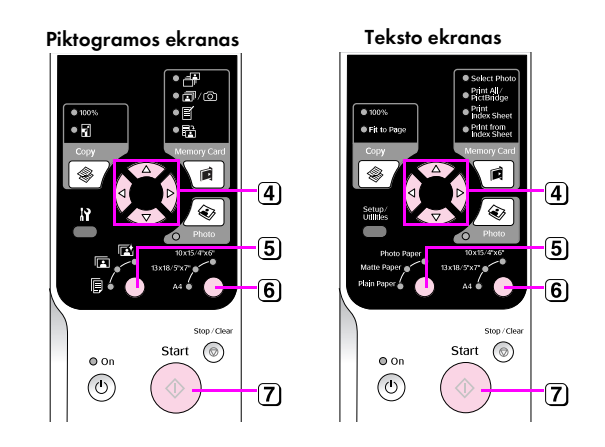

- (4) Naudokite mygtuką ◄ arba ► nuotraukoms peržiūrėti. Naudodami mygtuką ▲ arba ▼ nustatykite kopijų skaičių.
- 5 Pasirinkite įdėto popieriaus tipą.

Jei pasirinksite "Photo" (fotografinį) ar "Matte" (matinį) popierių, nuotrauka kopijuojama be rėmelio.

- 6 Pasirinkite įdėto popieriaus dydį.
- Paspauskite mygtuką Start (pradėti) dar kartą. Jūsų nuotrauka nukopijuota.

Jei reikia sustabdyti spausdinima, paspauskite mygtuką **⊗ Stop/Clear** (sustabdyti/išvalyt).

#### Pastaba:

jei kopijos kampai apkarpomi, originalą šiek tiek patraukite nuo krašto.

### Nuotraukų spalvų atkūrimas

Naudodami spalvų atkūrimą galite atgaivinti net ir senas nublukusias nuotraukas.

- 1. Įdėkite fotografinio popieriaus (→ puslapis 6).
- Padėkite dokumentą ant nuskaitymo stiklo ir įsitikinkite, kad jis tinkamai išlygiuotas
   (→ "Dokumento padėjimas ant nuskaitymo stiklo" puslapyje 8).

Ant nuskaitymo stiklo galite vienu padėti dvi nuotraukas (➡ "Kelių nuotraukų kopijavimas" puslapyje 11).

- 3. Paspauskite mygtuką 🗞 Photo (nuotrauka).
- Naudodami mygtuka ◄ arba ► ijunkite arba išjunkite spalvų atkūrimo režimą.

| Ekranas    | Spalvų atkūrimas                   |                 |
|------------|------------------------------------|-----------------|
|            | ļjungtas                           | lšjungtas       |
| Piktograma |                                    |                 |
| Tekstas    | <ul> <li>Restoration On</li> </ul> | Restoration Off |

 Paspauskite mygtuką ♦ Start (pradėti). Nuotrauka nuskenuojama, o LCD ekrane parodoma peržiūra.

#### Pastaba:

Jei spalvų atkūrimas įjungtas, žemiau pavaizduota piktograma rodoma LCD ekrano viršuje.

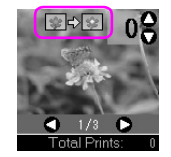

- Naudokite mygtuką ◄ arba ► nuotraukoms peržiūrėti. Norėdami pasirinkti kopijų skaičių (1-99), naudokite mygtuką ▲ arba ▼.
- 7. Pasirinkite įdėto popieriaus tipą.
- 8. Pasirinkite įdėto popieriaus dydį.
- 9. Paspauskite mygtuką **Start** (pradėti) dar kartą. Jūsų nuotrauka nukopijuota.

Jei reikia sustabdyti spausdinimą, paspauskite mygtuką **© Stop/Clear** (sustabdyti/išvalyt).

### Kelių nuotraukų kopijavimas

Padėkite nuotraukas vertikaliai, kaip parodyta žemiau esančioj iliustracijoje.

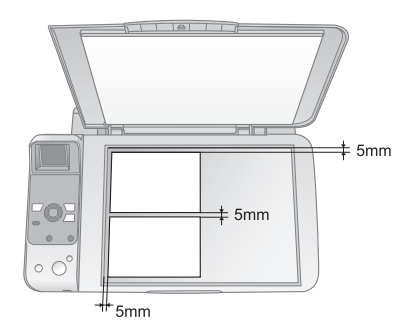

- Vienu metu galite kopijuoti dvi 10 × 15 cm (4 × 6 colių) dydžio nuotraukas. Jei išspausdinus trūksta nuotraukos krašto, pabandykite jas kopijuoti po vieną.
- Padėkite nuotraukas per 5 mm nuo nuskaitymo stiklo krašto. Taip pat, dėdami dvi nuotraukas, padėkite kiekvieną nuotrauką bent 5 mm atstumu nuo gretimos nuotraukos.
- Galite vienu metu kopijuoti kelias skirtingo dydžio nuotraukas, jei jos yra didesnės nei 30 × 40 mm ir abi telpa 216 × 297 mm plote.

# Spausdinimas iš atminties kortelės

Galite spausdinti nuotraukas tiesiai iš skaitmeninio fotoaparato atminties kortelės. Tiesiog įdėkite ją į atminties kortelės lizdą ir galite spausdinti.

## Atminties kortelės naudojimas

## Suderinamos kortelės

Įsitikinkite, kad jūsų atminties kortelė atitinka šiuos reikalavimus.

| Kortelės tipas        | "CompactFlash", "Microdrive",<br>"SD Memory Card", "SDHC Memory Card",<br>"MultiMediaCard", "miniSD" kortelė,<br>"miniSDHC card", "microSD card",<br>"microSDHC card", "Memory Stick",<br>"Memory Stick PRO",<br>"Magic Gate Memory Stick",<br>"Magic Gate Memory Stick Duo",<br>"Memory Stick Duo",<br>"Memory Stick PRO Duo",<br>"xD-Picture Card", "xD-Picture Card Type M"<br>"xD-Picture Card Type H" |
|-----------------------|----------------------------------------------------------------------------------------------------|
| Laikmenos<br>formatas | DCF (fotoaparato failų sistemos dizaino taisyklė)<br>1.0 arba 2.0 versija<br>Visi kortelių tipai atitinką standartinę versiją.                                                                                                    |
| Failų formatas        | JPEG su 2.21 versijos standarto Exif                                                                                                    |
| Vaizdo dydis          | 80× 80–9200×9200 pikselių                                                                                                    |
| Failų skaičius        | lki 999                                                                                                    |

## Atminties kortelės įdėjimas

- 1. Išjunkite kompiuterį arba atjunkite jį nuo įrenginio.
- 2. Įsitikinkite, kad įrenginys įjungtas.
- 3. Atidarykite atminties kortelės vietos dangtelį.

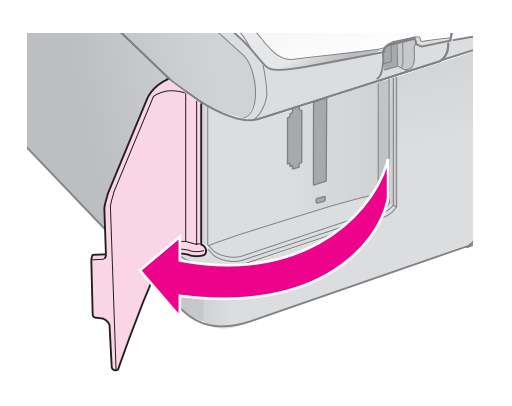

4. Įsitikinkite, kad atminties kortelės lemputė nedega, o lizduose nėra atminties kortelių. Tada įdėkite atminties kortelę.

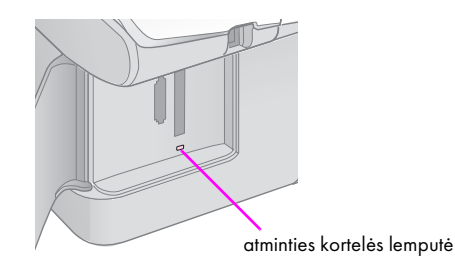

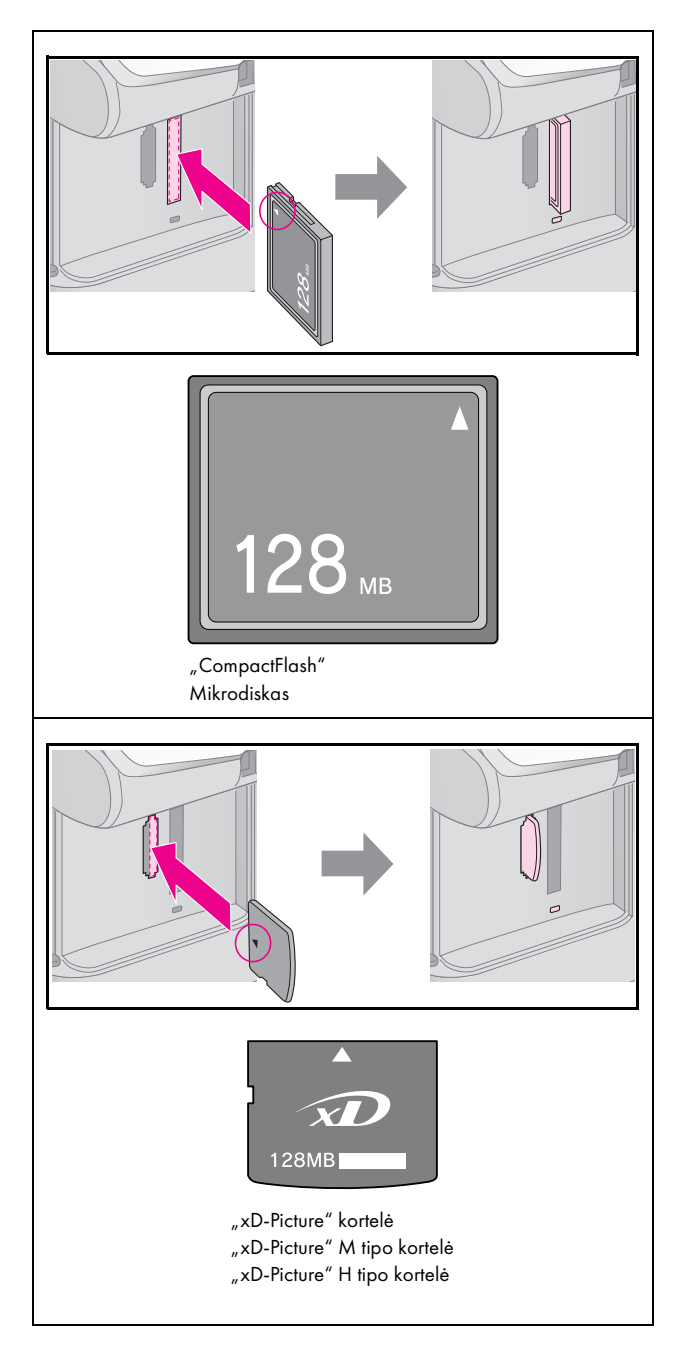

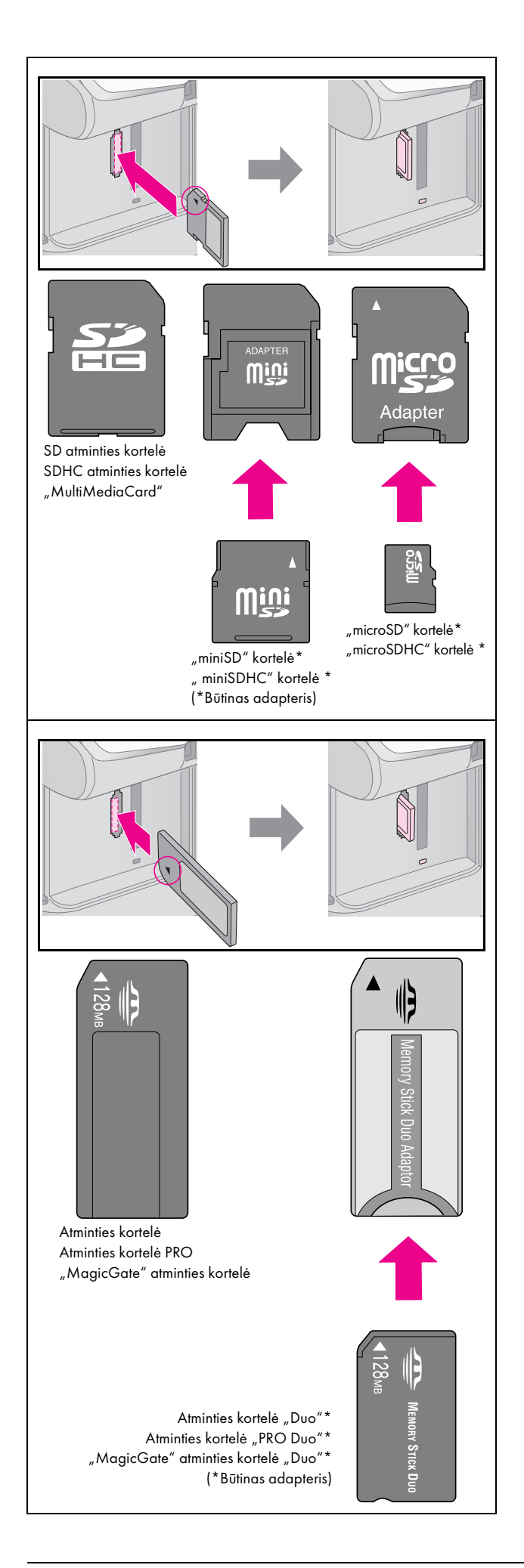

#### I Įspėjimas:

įsitikinkile, kad kortelę dedate tinkama kryptimi, o jei būtinas adapteris, nepamirškite jo prijungti prieš dėdami kortelę. Jei to nepadarysite, gali nepavykti ištraukti kortelės iš įrenginio.

- 5. Įsitikinkite, kad atminties kortelės lemputė sumirksi ir toliau šviečia.
- 6. Uždarykite atminties kortelės vietos dangtelį.

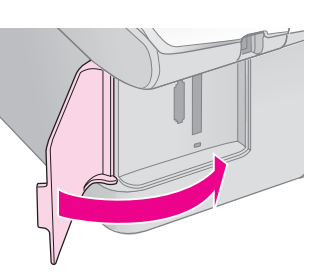

#### I Įspėjimas:

- Tuo pačiu metu nedėkite daugiau nei vienos kortelės.
- Nekiškite atminties kortelės į vietą jėga. Visos atminties kortelės įdėti nepavyks. Stumdami ją jėga, galite sugadinti įrenginį, atminties kortelę arba abu.
- Kai atminties kortelė įdėta, atminties kortelės dangtelis turi būti uždarytas. Taip į atminties kortelę ir lizdą nepateks dulkių ir statinio krūvio; kitaip galite netekti atminties kortelėje esančių duomenų arba sugadinti įrenginį.
- □ Statinis krūvis gali sugadinti atminties kortelę.

#### Pastaba:

- Iš atminties kortelės galite spausdinti tik spalvotai, negalite spausdinti juodai baltai.
- Jei prie įrenginio prijungtas skaitmeninis fotoaparatas, atjunkite jį prieš įdėdami atminties kortelę.

### Atminties kortelės išėmimas

- 1. Įsitikinkite, kad baigti visi spausdinimo darbai.
- 2. Atidarykite atminties kortelės vietos dangtelį.
- 3. Įsitikinkite, kad nemirksi atminties kortelės lemputė.
- 4. Išimkite atminties kortelę, tiesiai traukdami ją iš vietos.
- 5. Uždarykite atminties kortelės vietos dangtelį.

#### I Įspėjimas:

- Neišimkite atminties kortelės ir neišjunkite įrenginio, kol mirksi atminties kortelės lemputė, nes galite prarasti duomenis.
- Jei kompiuteryje naudojama "Windows 2000\XP", niekada neišjunkite įrenginio ir neatjunkite USB kabelio, kol įdėta atminties kortelė; galite netekti atminties kortelėje saugomų duomenų. Išsamesnės informacijos ieškokite internete esančiame Vartotojo vadove.

## Nuotraukų spausdinimas

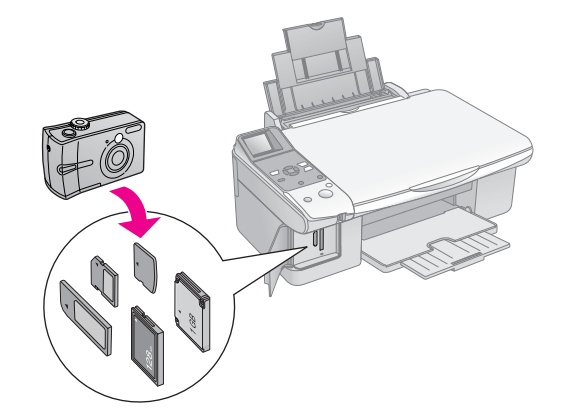

Įdėję atminties kortelę galite:

| Nustatymas             |                                                              | Aprašas                                                                                                    |
|------------------------|--------------------------------------------------------------|----------------------------------------------------------------------------------------------------|
| Piktogramos<br>ekranas | Teksto ekranas                                               |                                                                                                    |
|                        | Select Photo<br>(pasirinkite<br>nuotrauką)                   | Spausdinamos tik<br>pasirinktos<br>nuotraukos.                                                                    |
| <b>a</b> /0            | Print All/PictBridge<br>(spausdinti<br>visas/PictBridge)     | Spausdinamos visos<br>kortelėje saugomos<br>nuotraukos arba<br>spausdinamos<br>nuotraukos su DPOF<br>informacija. |
| Ĩ                      | Print<br>Index Sheet<br>(spausdinti indeksų<br>lapą)         | Spausdinamas<br>kortelėje saugomų<br>nuotraukų indeksų<br>lapas.                                                  |
|                        | Print from<br>Index Sheet<br>(spausdinti iš<br>indeksų lapo) | Spausdina indeksų<br>lape pasirinktas<br>nuotraukas.                                                              |

## Pasirinktų nuotraukų spausdinimas

Atlikite žemiau nurodytus žingsnius, jei norite spausdinti iš atminties kortelės.

- Įdėkite popierių, kurį norite naudoti (⇒ puslapis 6). Įdėkite tiek lapų, kad užtektų visoms nuotraukoms išspausdinti.
- 2. Įdėkite atminties kortelę (→ puslapis 12).

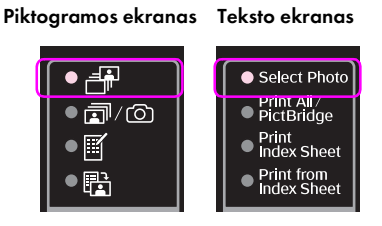

#### Pastaba:

Jei jūsų fotoaparatas palaiko DPOF, galite naudoti jį norimoms spausdinti nuotraukoms ir kopijų skaičiui pasirinkti (➡ "Visų nuotraukų spausdinimas arba DPOF nuotraukos" puslapyje 14).

Atsižvelgiant į duomenis kortelėje, pamatysite panašų ekraną:

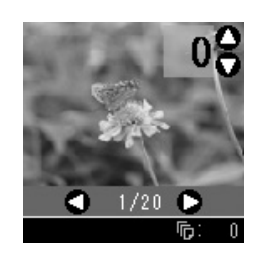

- 5. Pasirinkite įdėto popieriaus tipą.

Jei pasirinksite [[Plain Paper] (paprastas popierius), nuotraukos bus išspausdintos su baltu rėmeliu. Jei pasirinksite [[Photo Paper] (fotografinis popierius) arba [[Matte Paper] (matinis popierius), nuotraukos bus išspausdintos be rėmelio iki pat popieriaus krašto.

- 6. Pasirinkite įdėto popieriaus dydį.
- 7. Paspauskite mygtuką ♦ **Start** (pradėti). Nuotraukos spausdinamos.

Jei reikia atšaukti spausdinimą, paspauskite mygtuką⊗**Stop/Clear** (sustabdyti/išvalyti).

### Visų nuotraukų spausdinimas arba DPOF nuotraukos

Atlikite žemiau nurodytus žingsnius, jei norite spausdinti po vieną kiekvienos kortelėje esančios nuotraukos kopiją, arba jei norite spausdinti tik tas nuotraukas, kurios buvo pasirinktos naudojant fotoaparato funkciją DPOF.

- Įdėkite popierių, kurį norite naudoti (→ puslapis 6). Įdėkite tiek lapų, kad užtektų visoms nuotraukoms išspausdinti.
- 2. Įdėkite atminties kortelę (→ puslapis 12).

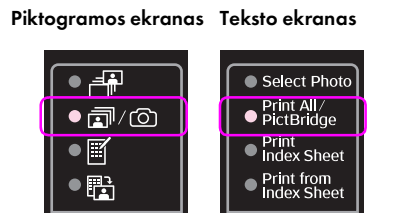

Jei jūsų atminties kortelėje yra DPOF informacijos, parodomas vienas iš šių langų. Negalite spausdinti visų kortelėje esančių nuotraukų, net ir pasirinkę ☞/◎ [**Print All/PictBridge**] (spausdinti visas/PictBridge). Jei norite spausdinti visas nuotraukas iš atminties kortelės, išjunkite savo fotoaparato DPOF informaciją.

Piktogramos ekranas

Teksto ekranas

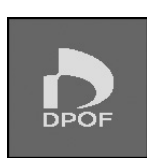

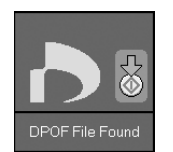

4. Pasirinkite įdėto popieriaus tipą.

Jei pasirinksite 🗊 [**Plain Paper**] (paprastas popierius), nuotraukos bus išspausdintos su baltu rėmeliu. Jei pasirinksite 🖾 [**Photo Paper**] (fotografinis popierius) arba 📼 [**Matte Paper**] (matinis popierius), nuotraukos bus išspausdintos be rėmelio iki pat popieriaus krašto.

- 5. Pasirinkite įdėto popieriaus dydį.
- 6. Paspauskite mygtuką ♦ **Start** (pradėti). Nuotraukos spausdinamos.

Jei reikia atšaukti spausdinima, paspauskite mygtuką **⊗ Stop/Clear** (sustabdyti/išvalyt).

## Datos spausdinimas nuotraukose

Jei norite spausdinti nuotraukų padarymo datą, atlikite šiuos veiksmus.

- 1. Paspauskite mygtuką № [Setup/Utilities] (nustatymai/įrankiai).
- Mygtuku ◄ arba ► pasirinkite Date Stamp (datos žymė).

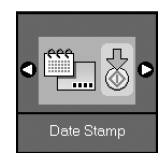

- 3. Paspauskite mygtuką **§ Start** (pradėti).
- Naudodami mygtukus ▲ arba ▼ pasirinkite norimą formatą. Datos formato pasirinktys yra No Date (jokios datos), yyyy.mm.dd (2006.06.16), mmm.dd.yyyy (Jun.16.2006) arba dd.mmm.yyyy (16.Jun.2006).
- 5. Paspauskite mygtuką **Start** (pradėti), jei norite patvirtinti pasirinkimą.
- Paspauskite mygtuką № [Setup/Utilities] (nustatymai/įrankiai), jei norite grįžti prie ankstesnio režimo.

## Nuotraukų pasirinkimas ir spausdinimas naudojant indeksų lapą

Jei norite pasirinkti nuotraukas spausdinimui, galite naudoti indeksų lapą. Pirma išspausdinkite indeksų lapą, kuriame yra maži visų jūsų atminties kortelėje esančių nuotraukų paveiksliukai. Tuomet pažymėkite indeksų lape nuotraukas, kurias norite spausdinti, nuskenuokite lapą ir pasirinktos nuotraukos bus išspausdintos automatiškai.

#### Indekso lapo spausdinimas

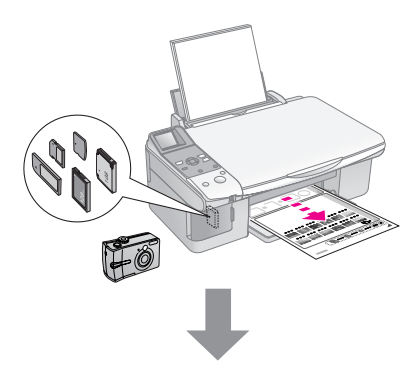

#### Nuotraukų pasirinkimas iš indekso lapo

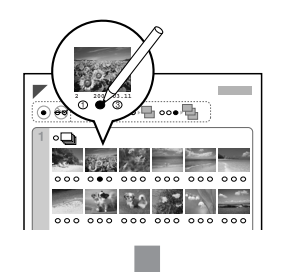

#### Indekso lapo nuskaitymas

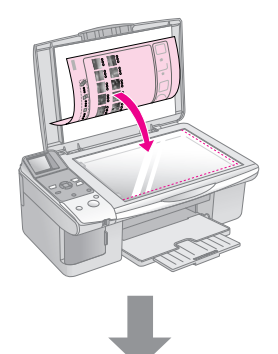

#### Pasirinktų nuotraukų spausdinimas

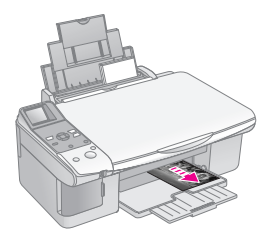

### 1. Indekso lapo spausdinimas

 Idėkite kelis paprasto A4 formato popieriaus lapus (→ puslapis 6).

Kiekviename puslapyje spausdinama iki 30 paveiksliukų, todėl, jei jūsų atminties kortelėje yra daugiau nei 30 nuotraukų, jums reikės pakankamai lapų visiems indeksų lapams išspausdinti.

- 2. Įdėkite atminties kortelę (→ puslapis 12).

| •<br> |                                               |
|-------|-----------------------------------------------|
|       | Select Photo     Print All /     Prict Bridge |
|       | Print     Index Sheet                         |
|       | Print from     Index Sheet                    |

Piktogramos ekranas Teksto ekranas

Rodomas vienas iš šių langų.

Piktogramos ekranas

Teksto ekranas

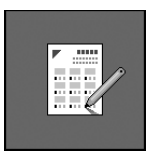

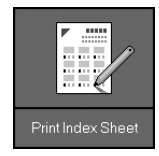

- Isitikinkite, kad pasirinkta 
   [Plain Paper] (paprastas popierius) ir A4.
- Paspauskite mygtuką ♦ Start (pradėti). Išspausdinamas indeksų lapas.

Jei reikia atšaukti spausdinima, paspauskite mygtuka **⊗ Stop/Clear** (sustabdyti/išvalyt).

#### Pastaba:

- Įsitikinkite, kad trikampio žymė viršutiniame kairiajame indeksų lapo kampe išspausdinta teisingai. Jei indeksų lapas neišspausdintas teisingai, įrenginys negalės jo nuskaityti.
- Jei jūsų atminties kortelėje yra daug nuotraukų, tai užims kelias minutes.
- Jei spausdinami keli indeksų lapai, jie spausdinami nuo paskutinio lapo iki pirmo, todėl pirmiausiai išspausdinamos naujausios nuotraukos.

### 2. Nuotraukų pasirinkimas iš indekso lapo

Pasirinkite tamsiu rašikliu užpildydami ant indekso lapo esančius apskritimus.

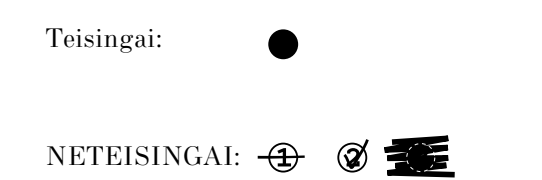

Pasirinkite **All** (visos), kad būtų spausdinama viena kiekvienos nuotraukos kopija, arba užpildykite skaičių po kiekviena nuotrauka, kad būtų spausdinama po 1, 2 arba 3 kopijas.

### 3. Indekso lapo nuskaitymas ir pasirinktų nuotraukų spausdinimas

1. Indekso lapą ant dokumento dėklų dėkite gerąja puse į apačią ir viršutinį lapo kraštą sulygiuokite su kairiuoju dokumentų dėklo kraštu.

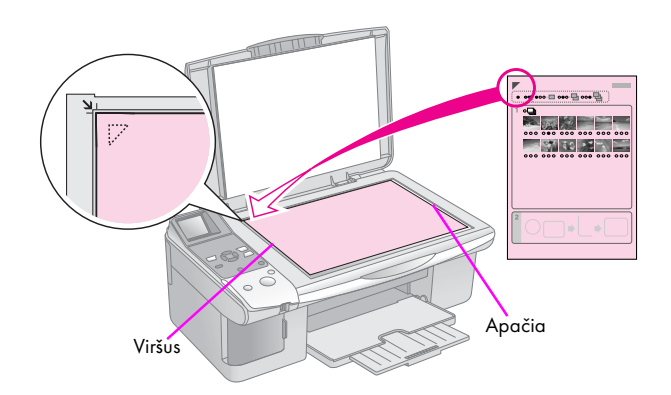

- 2. Uždarykite nuskaitymo stiklo dangtį.
- 3. Įdėkite popierių, kurį norite naudoti
   (⇒ puslapis 6). Įdėkite tiek lapų, kad užtektų visoms nuotraukoms išspausdinti.
- Isitikinkite, kad šviečia lemputė 
   <sup>B</sup> [Print from Index Sheet] (spausdinti iš indeksų lapo).

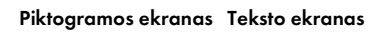

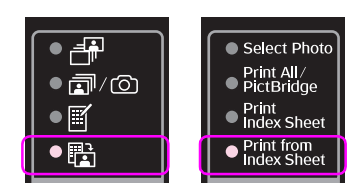

#### Rodomas vienas iš šių langų.

#### Piktogramos ekranas

Teksto ekranas

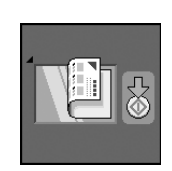

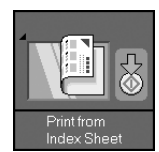

5. Pasirinkite įdėto popieriaus tipą.

Jei pasirinksite 🗊 [**Plain Paper**] (paprastas popierius), nuotraukos bus išspausdintos su baltu rėmeliu. Jei pasirinksite 🖾 [**Photo Paper**] (fotografinis popierius) arba 📼 [**Matte Paper**] (matinis popierius), nuotraukos bus išspausdintos be rėmelio iki pat popieriaus krašto.

- 6. Pasirinkite įdėto popieriaus dydį.
- 7. Paspauskite mygtuką ♦ **Start** (pradėti). Nuotraukos spausdinamos.

Jei reikia atšaukti spausdinimą, paspauskite mygtuką **© Stop/Clear** (sustabdyti/išvalyt).

#### Pastaba:

Jei turite daugiau nei vieną indekso lapą, kiekvieną kartą palaukite, kol baigs spausdinti. Tada dar kartą atlikite anksčiau nurodytus veiksmus, kad būtų nuskaitytas ir išspausdintas kiekvienas papildomas lapas. Galite spausdinti nuotraukas prijungę skaitmeninį fotoaparatą tiesiogiai prie šio įrenginio.

## Reikalavimai skaitmeniniam fotoaparatui

Įsitikinkite, kad jūsų fotoaparatas ir nuotraukos atitinka šiuos reikalavimus.

| Tiesioginio<br>spausdinimo<br>galimybė | PictBridge arba USB DIRECT-PRINT         |
|----------------------------------------|------------------------------------------|
| Failų formatas                         | JPEG                                     |
| Vaizdo dydis                           | $80 \times 80-9200 \times 9200$ pikselių |

## Prijungimas ir spausdinimas

- 1. Įsitikinkite, kad įrenginys nespausdina iš kompiuterio.
- Įdėkite popierių, kurį norite naudoti (⇒ puslapis 6). Įdėkite tiek lapų, kad užtektų visoms nuotraukoms išspausdinti.
- 3. Pasirinkite įdėto popieriaus tipą.

Jei pasirinksite [[Plain Paper] (paprastas popierius), nuotraukos bus išspausdintos su baltu rėmeliu. Jei pasirinksite [] [Photo Paper] (fotografinis popierius) arba [] [Matte Paper] (matinis popierius), nuotraukos bus išspausdintos be rėmelio iki pat popieriaus krašto.

- 4. Pasirinkite įdėto popieriaus dydį.
- 5. USB kabelį, kurį gavote su fotoaparatu, prijunkite prie išorinės įrenginio sąsajos USB prievado.

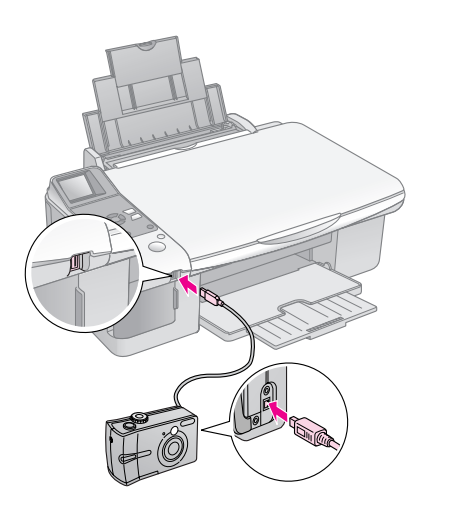

 Įsitikinkite, kad fotoaparatas ijungtas. Užsidega lemputė ₱/℗ [Print All/PictBridge] (spausdinti visus/PictBridge), ir parodomas vienas iš šių langų.

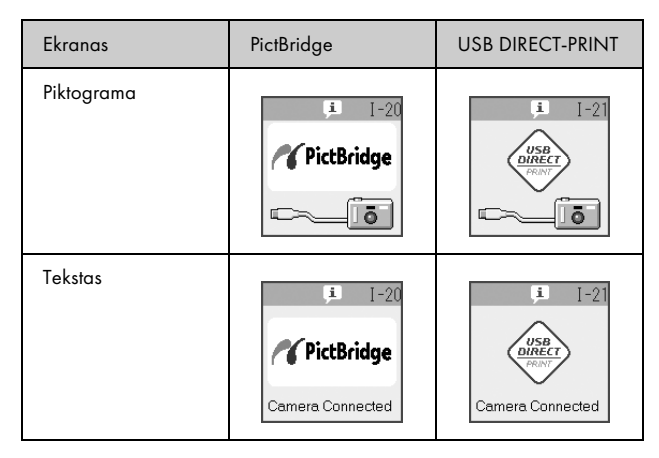

7. Fotoaparate pasirinkite norimą spausdinti nuotrauką, nustatykite reikiamus nustatymus ir spausdinkite nuotraukas. Išsamesnės informacijos ieškokite fotoaparato vartotojo vadove.

#### Pastaba:

 Jei jūsų fotoaparatas nesuderinamas su "PictBridge" ar USB DIRECT-PRINT, parodomas vienas iš šių langų. "Epson" negarantuoja suderinamumo su jokiais fotoaparatais.

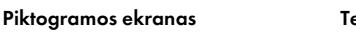

#### Teksto ekranas

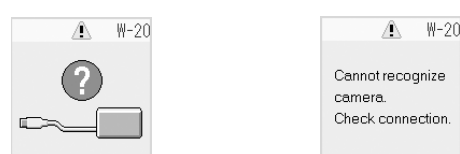

- Atsižvelgiant į gaminio ir skaitmeninės kameros nustatymus, kai kurie popieriaus tipo, dydžio ir išdėstymo deriniai gali būti nepalaikomi.
- Kai kurių skaitmeninio fotoaparato nustatymų spaudinyje gali nesimatyti.

Šis įrenginys geriausiai veiks, jei atliksite šiame skyriuje aprašytas procedūras. Taip pat šiame skyriuje yra instrukcijos kaip pakeisti rašalo kasetes bei pervežti įrenginį.

## Rašalo kasečių keitimas

Jei rašalo kasetėje liko nedaug, žemiau pavaizduota piktograma rodoma LCD ekrano viršutiniame kairiajame kampe.

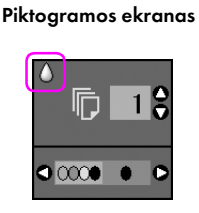

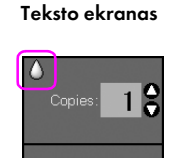

Color B&W

Spausdinant ar kopijuojant juostelė, rodanti, kurioje kasetėje liko mažai rašalo, rodoma šalia piktogramos, rodančios, jog liko mažai rašalo.

#### Piktogramos ekranas

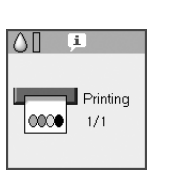

Teksto ekranas

Jei rašalo kasetė išeikvota, rodomas toks LCD ekranas.

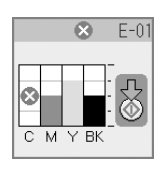

#### Patarimas:

Jei kasetė yra senesnė nei šešių mėnesių, gali imti blogėti spausdinimo kokybė. Jei reikia, pabandykite nuvalyti spausdinimo galvutę (➡ "Spausdinimo galvutės tikrinimas" puslapyje 22). Jei spaudiniai vis tiek neatrodo tinkamai, galbūt reikia pakeisti kasetę.

### Rašalo kasetės būsenos tikrinimas

Jei norite patikrinti rašalo kasetės būseną, atlikite šiuos veiksmus.

1. Paspauskite mygtuka Ŋ [Setup/Utilities] (nustatymai/įrankiai).

 Mygtuku ◄ arba ► pasirinkite Check Ink Levels (tikrinti rašalo lygi).

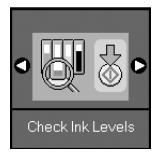

3. Paspauskite mygtuką **§ Start** (pradėti).

Matysite grafiką, rodantį rašalo kasetės būseną.

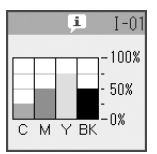

- Pabaigę rašalo kasetės būsenos tikrinimą, paspauskite mygtuką ♦ Start (pradėti).
- Paspauskite mygtuką Ŋ [Setup/Utilities] (nustatymai/įrankiai), jei norite grįžti prie ankstesnio režimo.

Jei ims trūkti rašalo, įsitikinkite, kad turite kasečių, kuriomis pakeisite senąsias. Jei kasetė tuščia, spausdinti negalėsite.

#### Pastaba:

"Epson" negali užtikrinti kitų gamintojų rašalo kokybės ar patikimumo. Jei įdėta kito gamintojo rašalo kasetė, rašalo būsena nebus rodoma.

### Spausdinimo kasečių įsigijimas

Įdėję "Epson" rašalo kasetes galėsite jas naudoti šešis mėnesius, kol baigsis galiojimas.

| Spalva                       | Dalies numeris |               |  |
|------------------------------|----------------|---------------|--|
|                              | DX6000 serija  | CX5900 serija |  |
| Black (juoda)                | T0711          | T0731         |  |
| Cyan<br>(žalsvai mėlyna)     | T0712          | T0732         |  |
| Magenta<br>(rausvai raudona) | T0713          | T0733         |  |
| Yellow<br>(geltona)          | T0714          | T0734         |  |

#### I Įspėjimas:

"Epson" rekomenduoja naudoti originalias "Epson" rašalo kasetes. Naudojamos ne "Epson" rašalo kasetės gali pridaryti žalos, kurios "Epson" garantijos neatlygins, o kartais jos gali sukelti netinkamą spausdintuvo veikimą. "Epson" negali užtikrinti kitų gamintojų rašalo kokybės ar patikimumo. Informacija apie rašalo kasetės būseną nerodoma, jei naudojamas kito gamintojo rašalas.

### Atsargumo priemonės dirbant su rašalo kasetėmis

#### N Įspėjimas:

jei rašalo patenka ant rankų, nusiplaukite jas muilu ir vandeniu. Jei rašalo patenka į akis, nedelsdami praplaukite jas vandeniu. Jei vis tiek jaučiate diskomfortą ar iškyla regėjimo problemų, nedelsdami apsilankykite pas gydytoją.

- Jei nenorite sugadinti įrenginio, niekada ranka nejudinkite spausdinimo galvutės.
- Kai rašalas kurioje nors kasetėje baigsis, toliau kopijuoti arba spausdinti negalėsite netgi tada, jei kitose kasetėse dar bus rašalo.
- Tuščias kasetes palikite, kol turėsite, kuo jas pakeisti. Kitu atveju gali uždžiūti spausdinimo galvutės purkštukuose likęs rašalas.
- Ant kiekvienos rašalo kasetės esanti integruotos grandinės mikroschema tikrina, kiek rašalo sunaudojama kiekvienoje kasetėje. Kasetes galima naudoti net ir išėmus ir vėl įdėjus. Tačiau truputį rašalo sunaudojama kiekvieną kartą įdedant kasetę, nes spausdintuvas automatiškai patikrina, ar kasetė tinkama.
- Rašalo kasetės, kurioje mažai rašalo, pakartotinai įdėjus naudoti negalima.

## Rašalo kasečių išėmimas ir įdėjimas

Prieš pradėdami įsitikinkite, kad turite naujų rašalo kasečių. Pradėję keisti kasetes, turite neatidėliodami atlikti visus nurodytus veiksmus.

1. Atlikite vieną iš šių veiksmų:

#### Jei rašalo kasetė tuščia:

Pažiūrėkite į LCD ekraną, kad išsiaiškintumėte, kuri kasetė tuščia, tada paspauskite mygtuką **Start** (pradėti).

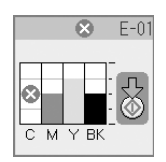

#### Jei rašalo kasetė nėra tuščia:

Patikrinkite rašalo kasetės būseną (➡ "Rašalo kasetės būsenos tikrinimas" puslapyje 19). Paspauskite mygtuką 🎝 [Setup/Utilities] (nustatymai/įrankiai). Mygtuku ◄ arba ► pasirinkite Change Cartridges (keisti kasetes). Tuomet paspauskite mygtuką ♦ Start (pradėti).

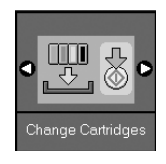

2. Paspauskite mygtuką **Start** (pradėti) dar kartą ir pakelkite skenavimo įrenginį.

#### I Įspėjimas:

Nekelkite skenavimo įrenginio, jei dokumentų dėklo dangtis atviras.

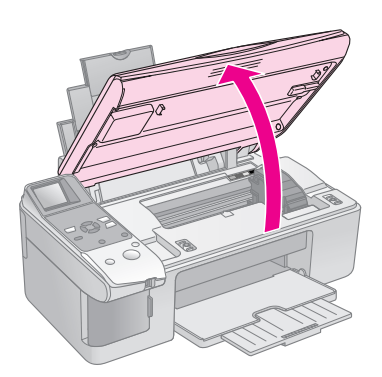

Rodomas vienas iš šių langų.

#### Piktogramos ekranas

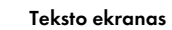

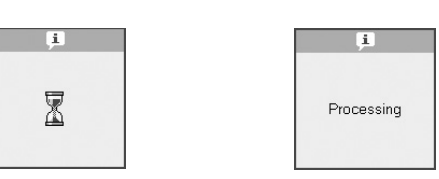

3. Atidarykite kasetės dangtelį.

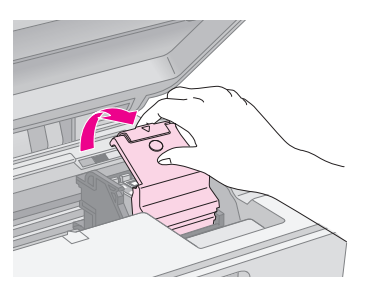

#### I Įspėjimas:

- Niekada nebandykite atidaryti kasetės dangtelio, kol spausdinimo galvutė juda. Palaukite, kol kasetės atsidurs keitimo vietoje.
- 🗅 Saugokitės, kad neliestumėte žemiau paryškintų dalių

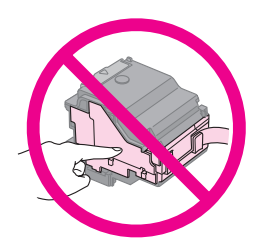

4. Išimkite norimą keisti kasetę. Paspauskite kitoje kasetės pusėje esančią ąselę ir pakelkite ją tiesiai į viršų. Atsargiai ją išmeskite.

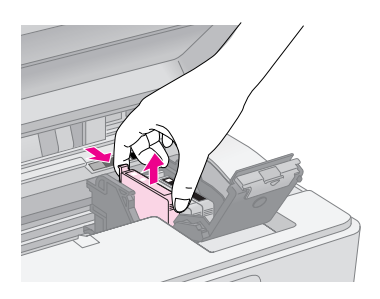

#### I Įspėjimas:

Nepildykite rašalo kasetės iš naujo. Ne "Epson" produktai gali pridaryti žalos, kurios "Epson" garantijos neatlygins, o įrenginys kartais neveiks tinkamai.

5. Prieš atidarydami naujos kasetės pakuotę keturis ar penkis kartus ją pakratykite. Tuomet išimkite ją iš pakuotės.

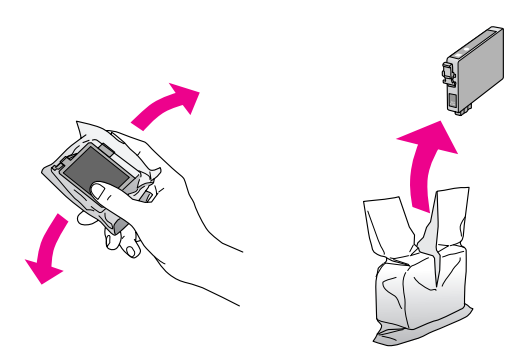

#### I Įspėjimas:

Nelieskite žalios mikroschemos kasetės šone. Tai gali pakenkti rašalo kasetei.

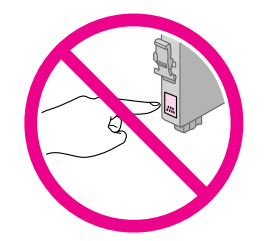

6. Nuimkite geltoną juostą nuo rašalo kasetės dugno.

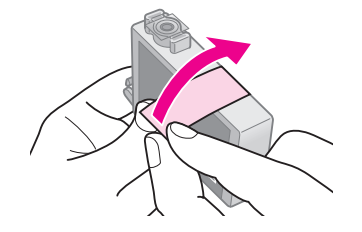

#### 🛿 Įspėjimas:

- Turite nuimti geltoną juostą nuo kasetės prieš ją įdėdami, priešingu atveju spausdinimo kokybė gali nukentėti arba įrenginys gali nebespausdinti.
- Jei įdiegėte rašalo kasetę nenuėmę geltonos juostos, išimkite kasetę iš įrenginio, nuimkite geltoną juostą ir vėl ją įdėkite.
- Nenuimkite permatomo antspaudo nuo kasetės dugno, priešingu atveju kasetė gali būti nebetinkama naudoti.

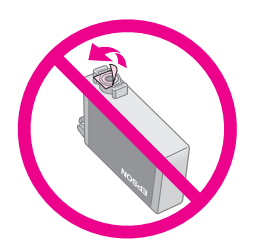

Nenuimkite ar nenuplėškite etiketės nuo rašalo kasetės, nes gali išbėgti rašalas.

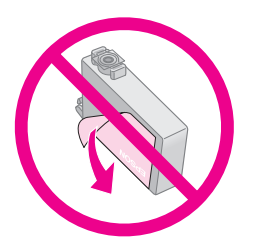

7. Įdėkite kasetę į kasečių laikiklį dugnu žemyn. Tuomet spauskite rašalo kasetę žemyn, kol ji spragtelėjusi užsifiksuos.

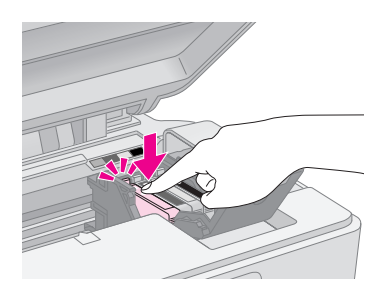

- 8. Pakeiskite kitas rašalo kasetes, kurias reikia pakeisti.
- 9. Uždarykite rašalo kasetės dangtelį ir spauskite jį, kol išgirsite trakštelėjimą.

#### I Įspėjimas:

jei dangtelis užsidaro sunkiai, patikrinkite, ar visos kasetės įstatytos tvirtai. Paspauskite kiekvieną kasetę, kol išgirsite trakštelėjimą. Neuždarinėkite dangtelio per jėgą.

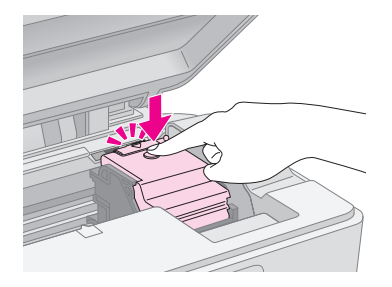

#### 10. Uždarykite skaitytuvą.

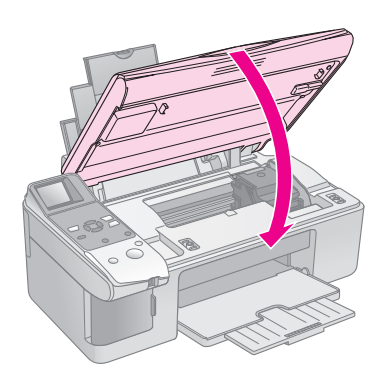

11. Paspauskite mygtuką **§ Stort** (pradėti).

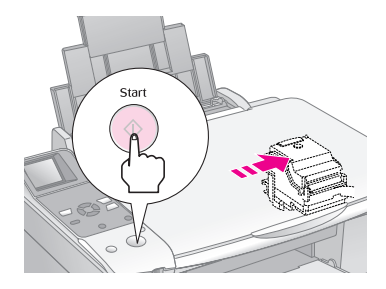

Produktui pradėjus krautis, rodomas vienas iš šių langų.

Piktogramos ekranas

#### Teksto ekranas

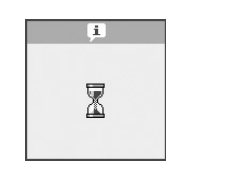

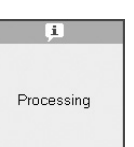

Tai užtrunka apie minutę. Rašalo krovimuisi pasibaigus, įrenginys automatiškai grįžta į kopijavimo režimą.

#### I Įspėjimas:

Niekada neišjunkite įrenginio, kol nustatomas rašalo lygis, nes neteksite rašalo.

## Spausdinimo galvutės tikrinimas ir valymas

Jei spaudiniai per šviesūs, trūksta spalvų arba išilgai puslapio eina šviesūs arba tamsūs dryžiai, gali reikti nuvalyti spausdinimo galvutę. Taip išvalysite spausdinimo galvutės purkštukus, kurie galėjo užsikimšti, jei ilgesnį laiką nenaudojote.

#### Patarimas:

Būtų gerai, jei nors kartą per mėnesį įjungtumėte įrenginį, kad būtų palaikoma gera spausdinimo kokybė.

### Spausdinimo galvutės tikrinimas

Galite išspausdinti purkštukui tikrinti skirtą pavyzdį ir įsitikinti, kad neužsikimšę purkštukai arba patikrinti, kaip pasisekė išvalyti spausdinimo galvutę.

- Įdėkite A4 formato paprasto popieriaus į lapų tiektuvą (➡ puslapis 6).
- 2. Paspauskite mygtuką **N** [Setup/Utilities] (nustatymai/įrankiai).
- Naudodami mygtukus ◄ arba ► pasirinkite Check Ink Nozzles (tikrinti rašalo purkštukus), tada paspauskite mygtuką ♦ Start (pradėti) ir išspausdinkite rašalo purkštukų tikrinimo schemą.

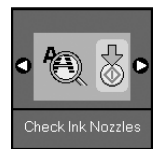

4. Atidžiai peržiūrėkite išspausdintą purkštuko tikrinimo pavyzdį. Visos linijos turi būti ištisos, be tarpų, kaip parodyta.

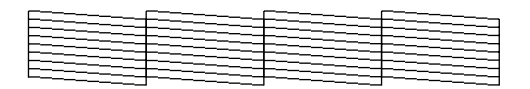

- Jei spausdinta kopija atrodo gerai, spausdinimo galvutės dar nereikia valyti. Paspauskite mygtuką *Y* [Setup/Utilities] (nustatymai/įrankiai), jei norite grįžti prie ankstesnio režimo.
- Jei matote tarpų, kaip parodyta toliau, išvalykite spausdinimo galvutę, kaip nurodyta kitame skyriuje.

| <br> |      |
|------|------|
|      |      |
| <br> | <br> |
|      |      |
|      |      |
|      |      |

### Spausdinimo galvutės valymas

Atlikdami šiuos veiksmus išvalykite spausdinimo galvutę, kad rašalas būtų tiekiamas tinkamai. Prieš valydami spausdinimo galvutę atlikite purkštukų patikrinimą ir nustatykite, ar reikia valyti galvutę (→ "Spausdinimo galvutės tikrinimas" puslapyje 22).

#### Pastaba:

- Valant spausdinimo galvutę naudojamas rašalas, todėl valykite tik tada, jei jo pakanka.
- □ jei LCD ekrane pranešama, kad kasetė tuščia arba rašalo nepakanka, spausdinimo galvutės valyti negalėsite. Pirmiausia turite pakeisti nurodytą rašalo kasetę (➡ "Rašalo kasečių keitimas" puslapyje 19).
- 1. Įsitikinkite, kad įrenginys įjungtas, bet nespausdina.
- 2. Paspauskite mygtuką № [Setup/Utilities] (nustatymai/įrankiai).

 Naudodami mygtukus ◄ arba ► pasirinkite Clean Print Head (valyti spausdinimo galvutę), tada paspauskite mygtuką ♦ Start (pradėti) ir pradėkite valymą.

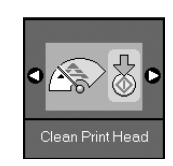

Valymo metu rodomas vienas iš šių langų.

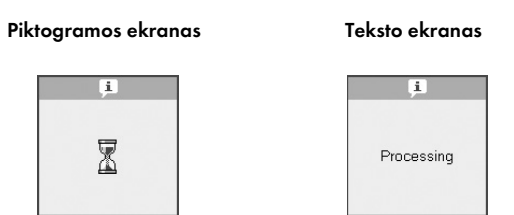

#### I Įspėjimas:

Niekada neišjunkite įrenginio galvutės valymo metu. Galite ją sugadinti.

 Kai baigiama valyti išspausdinkite spausdinimo purkštukų tikrinimo šabloną ir patikrinkite rezultatus (➡ "Spausdinimo galvutės tikrinimas" puslapyje 22).

Jei tarpai vis dar liko arba jei šablonas neryškus, atlikite kitą valymo ciklą ir vėl patikrinkite purkštukus.

#### Pastaba:

Jei išvalę tris arba keturis kartus nepastebite, kad pagerėjo kokybė, išjunkite įrenginį ir palaukite per naktį. Tai leidžia suminkštėti išdžiūvusiam rašalui. Tada vėl pabandykite išvalyti spausdinimo galvutę. Jei kokybė vis dar nepagerėja, viena iš rašalo kasečių gali būti pasenusi arba sugadinta, ir ją reikia pakeisti (➡ "Rašalo kasečių keitimas" puslapyje 19).

## Spausdinimo galvučių lygiavimas

Jei pastebite, kad vertikalios linijos purkštukų tikrinimo šablone nėra išlygiuotos, problemą galima išspręsti išlygiuojant spausdinimo galvutę.

Galite išlygiuoti spausdinimo galvutę spausdami mygtukus, arba galite iš kompiuterio paleisti spausdinimo galvutės išlygiavimo priemonę. Siekiant tikslaus išlygiavimo rekomenduojama naudoti priemonę.

- Įdėkite A4 formato paprasto popieriaus (⇒ puslapis 6).
- 2. Paspauskite mygtuką № [Setup/Utilities] (nustatymai/įrankiai).
- Naudodami mygtukus ◄ arba ► pasirinkite Align Print Head (išlygiuoti spausdinimo galvutę), tada paspauskite mygtuką ♦ Start (pradėti) ir išspausdinkite išlygiavimo lapą.

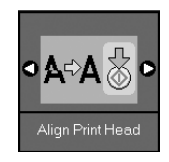

#### Pastaba:

Nespauskite mygtuko © **Stop/Clear** (sustabdyti/išvalyti), kol spausdinamas lygiavimo pavyzdys.

- Pažiūrėkite į pavyzdį Nr. 1 ir raskite lygiausiai išspausdintą vietą, kurioje nesimato ryškių dryžių ar linijų.
- 5. Naudodami mygtukus ▲ arba ▼, kol LCD ekrane bus rodomas tos vietos numeris.

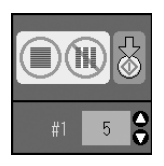

- 6. Paspauskite mygtuką **§ Start** (pradėti).
- 7. Kartokite 4–6 veiksmus visiems kitiems išlygiavimo šablonams.
- Paspauskite mygtuka № [Setup/Utilities] (nustatymai/įrankiai), jei norite grįžti prie ankstesnio režimo.

## Šio įrenginio valymas

Šis įrenginys geriausiai veiks, jei nuolat jį valysite, laikydamiesi šiame skyriuje aprašytų procedūrų.

- 1. Išjunkite maitinimo laidą.
- 2. Išimkite visą popierių iš lapų tiektuvo.
- 3. Minkštu šepetėliu atsargiai nuvalykite nuo lapų tiektuvo visas dulkes ir purvą.
- 4. Jei nuskaitymo stiklo paviršius purvinas, nuvalykite jį minkštu, sausu, švariu skudurėliu. Jei stiklo paviršius išteptas riebalais ar kita sunkiai nuvaloma medžiaga, nuvalykite jį, naudodami nedidelį kiekį stiklo valiklio ir minkštą audeklą. Nuvalykite visą likusį skystį.
- 5. Jei produkto vidus ištepamas rašalo, nuvalykite rašalą nuo paveiksliuke parodytos srities, naudodami minkštą sausą, švarų skudurėlį.

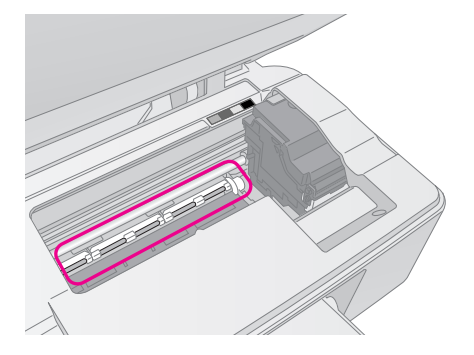

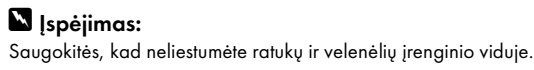

#### I Įspėjimas:

- Nespauskite nuskaitymo stiklo.
- Būkite atsargūs, kad nesubraižytumėte ir nepažeistumėte nuskaitymo stiklo, nenaudokite kieto ar braižančio šepetėlio jam valyti. Pažeistas stiklo paviršius gali pakenkti kopijų kokybei.
- Netepkite metalinių dalių po spausdinimo galvutės laikikliu.
- Niekuomet nenaudokite spirito ar skiediklio įrenginiui valyti. Šios cheminės medžiagos gali pakenkti komponentams ar korpusui.
- Būkite atsargūs ir laikykite vandenį atokiai nuo spausdinimo ir kopijavimo mechanizmų bei elektroninių komponentų.
- Neaptaškykite įrenginio vidaus tepimo priemonėmis. Netinkama alyva gali pakenkti mechanizmui. Jei reikia sutepimo, kreipkitės į pardavėją arba kvalifikuotą techninio aptarnavimo specialistą.

## Šio įrenginio gabenimas

Jei reikia nugabenti į kitą vietą, jį kruopščiai supakuokite į originalią pakuotę (arba kitą panašaus dydžio).

#### I Įspėjimas:

- laikydami ir transportuodami įrenginį, stenkitės, kad jis nebūtų pakrypęs, neatsidurtų vertikalioje padėtyje arba neapvirstų; iš rašalo kasečių gali išsilieti rašalas.
- Tegu rašalo kasetės lieka įrenginyje; jei transportuodami kasetes išimsite, gali sugesti.
- 1. Iš lapų tiektuvo išimkite visą popierių ir įsitikinkite, kad įrenginys išjungtas.
- 2. Atidarykite skaitytuvą ir įsitikinkite, kad spausdinimo galvutė yra savo vietoje, dešinėje pusėje.
- 3. Pritvirtinkite rašalo kasečių laikiklį prie korpuso lipnia juostele, kaip parodyta.

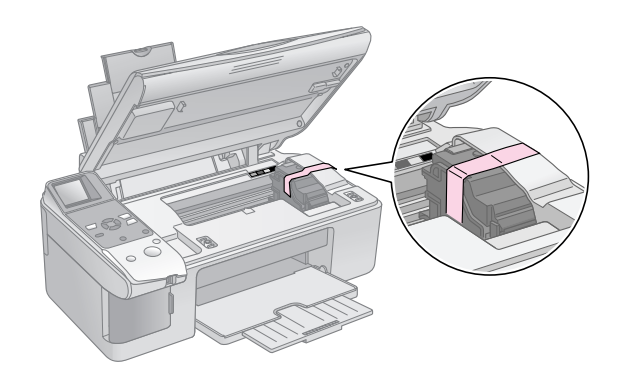

- 4. Uždarykite skaitytuvą.
- 5. Iš išvado ištraukite maitinimo laidą, tada nuo kompiuterio atjunkite USB kabelį.

6. Uždarykite popieriaus laikiklį, tiektuvo apsaugą ir išvesties dėklą.

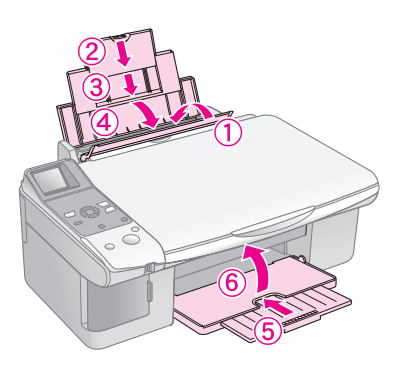

7. Įrenginį įdėkite į dėžę, naudodami apsauginę medžiagą, su kuria įsigijote įrenginį.

Transportuodami laikykite horizontalioje padėtyje. Perkėlę nuimkite lipnią juostą, laikančią spausdinimo galvutę. Jei pastebėsite, kad spausdinimo kokybė suprastėjo, atlikite valymo ciklą (➡ "Spausdinimo galvutės tikrinimas ir valymas" puslapyje 22) arba išlygiuokite spausdinimo galvutę (➡ "Spausdinimo galvučių lygiavimas" puslapyje 23). Jei naudojant įrenginį kyla problemų, pažiūrėkite, ar LCD ekrane nerodomas pranešimas, nurodantis, kas kelia sutrikimus.

Taip pat galite ieškoti trikčių diagnostikos pasiūlymų, naudojant įrenginį be kompiuterio "Problemos ir sprendimai" puslapyje 27. Pagalbos naudojant įrenginį be kompiuterio žr. *Vartotojo vadov*ą, įdėtą programinės įrangos kompaktiniame.

## Klaidų pranešimai

Daugelį problemų galite nustatyti ir išspręsti tikrindami LCD ekrane atsirandančius pranešimus. Jei tikrindami pranešimus problemų išspręsti negalite, naudokite šią lentelę ir pamėginkite pritaikyti rekomenduojamus sprendimo būdus.

| LCD ekranas                         |                                                          | Priežastis                                                 | Sprendimas                                                                                                    |
|-------------------------------------|----------------------------------------------------------|------------------------------------------------------------|----------------------------------------------------------------------------------------------------|
| Piktograma                          | Tekstas                                                  |                                                            |                                                                                                    |
| C M Y BK                            | C M Y BK                                                 | Rašalo kasetė tuščia.                                      | Pakeiskite pasibaigusią rašalo kasetę (➡ "Rašalo kasečių keitimas"<br>puslapyje 19).                                                                                                    |
| <ul> <li>E-02</li> <li>↓</li> </ul> | E-02                                                     | Rašalo kasetė neįdėta arba<br>įdėta neteisingai.           | Teisingai įdėkite rašalo kasetes (়় "Rašalo kasečių keitimas" puslapyje 19).                                                                                                    |
| €-03                                | E-03<br>Paper out.<br>Load paper<br>and press Start.     | Lapų tiektuve nėra popieriaus.                             | Įdėkite popieriaus į lapų tiektuvą. Tuomet paspauskite <b>&amp; Start</b> (pradėti), jei<br>norite tęsti, arba <b>© Stop/Clear</b> (sustabdyti/išvalyti), jei norite atšaukti<br>(➡ "Popieriaus įdėjimas" puslapyje 6).                                                                                                    |
| Second Hereits                      | E-04<br>Clear paper jam,<br>then press Start.            | Popierius įstrigo.                                         | lšimkite įstrigusį popierių, tuomet paspauskite mygtuką <b>◊ Start</b> (pradėti)<br>(➡ "Popieriaus tiekimo problemos" puslapyje 27).                                                                                                    |
| € E-10                              | E-10<br>Position the<br>index sheet<br>correctly.        | Indeksų lapas neatpažintas,<br>nes jo padėtis netinkama.   | Teisingai padėkite indeksų lapą ant nuskaitymo stiklo, išlygiuodami viršų su<br>kairiąja stiklo kraštine. Tuomet paspauskite ⊗ <b>Start</b> (pradėti), jei norite tęsti,<br>arba ⊗ <b>Stop/Clear</b> (sustabdyti/išvalyti), jei norite atšaukti.<br>Indeksų lapas išspausdintas neteisingai. Išspausdinkite indeksų lapą,<br>pažymėkite jį ir bandykite dar kartą (➡ "Nuotraukų pasirinkimas ir<br>spausdinimas naudojant indeksų lapą" puslapyje 16). |
| © E-11                              | E-11<br>Index sheet error.<br>Please check<br>the sheet. | Indeksų lapas neteisingai<br>sužymėtas.                    | lšimkite indeksų lapą, pažymėkite jį teisingai ir bandykite dar kartą (➡ "2.<br>Nuotraukų pasirinkimas iš indekso lapo" puslapyje 17).                                                                                                    |
| E-12                                | E-12<br>Index sheet error.<br>Check memory card.         | Indeksų lapas neatitinka<br>nuotraukų atminties kortelėje. | lšimkite atminties kortelę ir įdėkite kortelę, kuri buvo naudojama indeksų lapui<br>spausdinti, arba padėkite ant nuskaitymo stiklo reikiamą indeksų lapą.<br>Tuomet paspauskite <b>© Start</b> (pradėti), jei norite tęsti, arba <b>© Stop/Clear</b><br>(sustabdyti/išvalyti), jei norite atšaukti.                                                                                                    |

| LCD ekranas                     |                                                            | Priežastis                                                       | Sprendimas                                                                                                    |  |
|---------------------------------|------------------------------------------------------------|------------------------------------------------------------------|----------------------------------------------------------------------------------------------------|--|
| Piktograma Tekstas              |                                                            |                                                                  |                                                                                                    |  |
| E-30                            | E-30<br>Placement error.                                   | Įvyko klaida nuotraukos<br>išankstinio skenavimo metu.           | Patikrinkite, ar nuotrauka buvo padėta teisingai, ir bandykite dar kartą<br>(➡ "Dokumento padėjimas ant nuskaitymo stiklo" puslapyje 8).                                                                         |  |
| E-50<br>- 100%<br>- 50%<br>- 0% | E-50<br>Not enough ink<br>to perform<br>head cleaning.     | Nepakanka rašalo galvutės<br>valymui atlikti.                    | Pakeiskite pasibaigusią rašalo kasetę (➡ "Rašalo kasečių keitimas"<br>puslapyje 19).                                                                                                    |  |
| 8 E-90                          | E-90<br>Please contact<br>Epson.                           | Problema su įrenginiu.                                           | Išjunkite įrenginį ir vėl jį įjunkite. Jei klaidos pranešimas neišnyksta, kreipkitės į<br>pardavėją (➡ "Susisiekimas su klientų aptarnavimo tarnyba" puslapyje 29).                                              |  |
| S E-91                          | E-91<br>Service required.<br>Please contact<br>Epson.      | Permirko spausdintuve esantis<br>išeiliejanti rožala sugeriantis | Kreipkitės į pardavėją, kad jį pakeistų (🕈 "Susisiekimas su klientų                                                                                                    |  |
| ▲ ₩-01                          | ▲ ₩-01<br>Service required.<br>Please contact<br>Epson.    | kilimėlis.                                                       | aptarnavimo tarnyba" puslapyje 29).                                                                                                    |  |
| W-10                            | No photo data<br>in memory card.                           | Atminties kortelėje nėra<br>tinkamų nuotraukų.                   | lšimkite atminties kortelę (় "Atminties kortelės naudojimas" puslapyje 12).                                                                                                    |  |
| ▲ ₩-11<br>►                     | W-11 Memory card error. Please reinsert the card.          | Atminties kortelės klaida.                                       | lšimkite atminties kortelę (➡ "Atminties kortelės naudojimas" puslapyje 12).                                                                                                    |  |
| ▲ ₩-20                          | ▲ ₩-20<br>Cannot recognize<br>camera.<br>Check connection. | Prijungtas fotoaparatas<br>neatpažintas.                         | Patikrinkite sujungimą ir pamėginkite dar kartą (➡ "Spausdinimas iš<br>skaitmeninio fotoaparato" puslapyje 18).                                                                                                  |  |
| ▲ ₩-30                          | ▲ ₩-30<br>Adjust the paper<br>thickness lever.             | Popieriaus storio svirtelė<br>nustatyta į neteisingą padėtį.     | Nustatykite popieriaus storio svirtelę į reikiamą padėtį ir bandykite dar kartą.<br>Jei spausdinate ant popieriaus, pastumkite svirtelę į padėtį 🗋. Jei spausdinate<br>ant vokų, pastumkite svirtelę į padėtį 🖾. |  |
| ▲ I-10                          | Insert a memory card.                                      | Atminties kortelė neįdėta.                                       | Įdėkite tinkamą atminties kortelę ir pamėginkite dar kartą (➡ "Atminties<br>kortelės naudojimas" puslapyje 12).                                                                                                  |  |

## Problemos ir sprendimai

Jei naudojant įrenginį kyla problemų, peržiūrėkite žemiau pateiktus sprendimus.

### Nustatymų problemos

#### Įjungtas įrenginys kelia triukšmą.

Įsitikinkite, kad spausdinimo galvutės neblokuoja apsauginė juostelė. Atpalaidavę spausdinimo galvutę išjunkite maitinimą, truputį palaukite ir vėl įjunkite maitinimą.

#### Įdėjus rašalo kasetę įrenginys kelia triukšmą.

- Įdėjus rašalo kasetes, įrenginys turi įkrauti rašalo tiekimo sistemą. Palaukite, kol įkrovimas pasibaigs ir išjunkite įrenginį. Jei išjunksite per anksti, įjungus kitą kartą spausdintuvas gali naudoti per daug rašalo.
- Įsitikinkite, kad rašalo kasetės įdėtos saugiai ir viduje neliko pakavimo medžiagos. Atidarykite kasetės dangtelį ir spauskite ją žemyn, kol išgirsite trakštelėjimą. Išjunkite maitinimą, truputį palaukite, tada vėl įjunkite maitinimą.

#### Pabaigus programinės įrangos diegimą nebuvo parodytas langas, raginantis perkrauti kompiuterį.

Programinė įranga nebuvo tinkamai įdiegta. Išimkite ir vėl įdėkite kompaktinį diską ir diekite programinę įrangą iš naujo.

### Spausdinimo ir kopijavimo problemos

## Įrenginys skleidžia spausdinimo garsus, bet nespausdina.

- Galbūt reikia išvalyti spausdinimo galvutės purkštukus (➡ "Spausdinimo galvutės tikrinimas" puslapyje 22).
- Įsitikinkite, kad įrenginys pastatytas ant lygaus stabilaus paviršiaus.

#### Netinkamos paraštės.

- Įsitikinkite, kad originalas padėtas viršutiniame kairiajame nuskaitymo stiklo kampe.
- jei kopijos kampai apkarpomi, originalą šiek tiek patraukite nuo krašto.
- Įsitikinkite, kad popieriaus dydžio nustatymai atitinka įdėtą popierių.
- Įsitikinkite, kad popierius įdėtas trumpesniąja kraštine į priekį, iki pat galo į dešinę, o kairysis kreipiklis šiek tiek liečia popierių (→ "Popieriaus įdėjimas" puslapyje 6).

■ Nedėkite popieriaus virš ≚ rodyklės kairiojo kreipiklio viduje (⇒ "Popieriaus įdėjimas" puslapyje 6).

#### Spausdinami tušti puslapiai.

- Įsitikinkite, kad popieriaus dydžio nustatymai atitinka įdėtą popierių.
- Galbūt reikia išvalyti spausdinimo galvutės purkštukus (➡ "Spausdinimo galvutės valymas" puslapyje 22).

### Popieriaus tiekimo problemos

#### Popierius tiekiamas netinkamai arba stringa.

- Jei popierius netiekiamas, išimkite jį iš lapų tiektuvo. Pasklaidykite lapus, padėkite juos dešinėje pusėje ir nuleiskite kairijį krašto reguliatorių (bet neprispauskite popieriaus per stipriai). Įsitikinkite, kad popierius nėra tiektuvo apsaugos priekyje.
- Nedėkite popieriaus virš ≚ rodyklės kairiojo kreipiklio viduje (⇒ "Popieriaus įdėjimas" puslapyje 6).
- Jei popierius įstinga, LCD ekrane rodoma piktograma arba pranešimas. Norėdami išimti įstrigusį popierių, atlikite šiuos veiksmus:
- Paspauskite mygtuką ◆ Stort (pradėti) ir išimkite įstrigusį popierių. Jei įstrigęs popierius neišmetamas, pereikite prie kito žingsnio.
- Jei popierius įstrigo netoli lapų tiektuvo ar išvesties dėklo, atsargiai patraukite jį ir paspauskite mygtuką ◆ Stort (pradėti).

Jei popierius įstrigo įrenginio viduje, paspauskite mygtuką (J **On** (įjungti) ir jį išjunkite). Atidarykite skenerio įrenginį ir išimkite viduje esantį popierių, taip pat ir suplėšytus gabalus. Netraukite atgal, galite sugadinti lapų tiektuvą. Uždarykite skenerio įrenginį ir vėl įjunkite įrenginį.

 Jei popierius dažnai stringa, patikrinkite, ar kairiojo krašto reguliatorius ne per stipriai apaudžia popierių. Pamėginkite dėti mažiau lapų.

## Spausdinimo kokybės problemos

Ant spaudinių ar kopijų pastebite juostas (šviesias linijas).

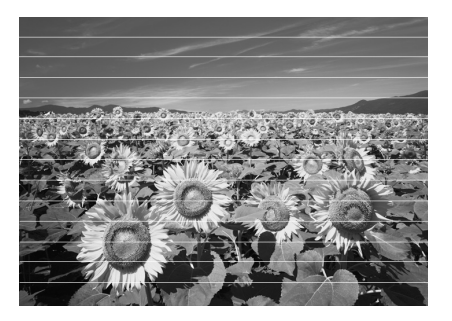

- Išvalykite spausdinimo galvutę (→ "Spausdinimo galvutės tikrinimas" puslapyje 22).
- Įsitikinkite, kad pasirinkote tinkamą popieriaus rūšį (>, Popieriaus pasirinkimas" puslapyje 6).
- Įsitikinkite, kad popierius įdėtas spausdinimo puse (baltesne ar slidesne) į viršų.
- Galbūt reikia pakeisti rašalo kasetes (→ "Rašalo kasečių išėmimas ir įdėjimas" puslapyje 20).
- Sulygiuokite spausdinimo galvutes
   (⇒ "Spausdinimo galvučių lygiavimas" puslapyje 23).
- Pasirūpinkite, kad nuskaitymo stiklas būtų švarus (⇒ "Šio įrenginio valymas" puslapyje 23).

#### Spaudiniai neryškūs arba dėmėti.

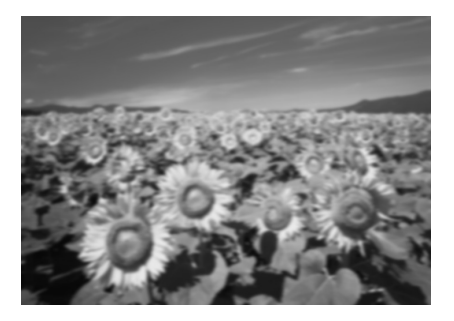

- Įsitikinkite, kad popierius ant nuskaitymo stiklo padėtas tiesiai. Jei neryški tik viena vaizdo dalis, galbūt susilamdęs arba užsirietęs popierius.
- Įsitikinkite, kad įrenginys nepasviręs ar nepastatytas ant nestabilaus ar nelygaus paviršiaus.
- Patikrinkite, ar popierius nedrėgnas, neužsiraitęs ar neįdėtas geraja puse į apačią (baltesnė arba blizgesnė pusė, ant kurios spausdinama, turi būti nukreipta į viršų). Įdėkite naujo popieriaus geraja puse į viršų.
- Dėdami specialųjį popierių naudokite pagalbinį lapą arba pamėginkite dėti po vieną popieriaus lapą.
- Dėkite popierių po vieną lapą. Išimkite lapus iš išvesties dėklo, kad jų ten neprisikauptų per daug.
- Sulygiuokite spausdinimo galvutes
   (, "Spausdinimo galvučių lygiavimas" puslapyje 23).
- Kelias kopijas išspausdinkite į dokumentų dėklą nedėdami popieriaus.
- Naudokite tik "Epson" rekomenduojamą ir originalioms "Epson" kasetėms tinkantį popierių.
- Daugeliui popieriaus tipų nustatykite popieriaus storio svirtelę į padėtį 1. Jei spausdinate ant vokų, pastumkite svirtelę į padėtį 2.

■ Pasirūpinkite, kad nuskaitymo stiklas būtų švarus (➡,,Šio įrenginio valymas" puslapyje 23).

#### Spaudiniai blankūs arba su tarpais.

- Išvalykite spausdinimo galvutę (→ "Spausdinimo galvutės valymas" puslapyje 22).
- Jei spaudiniai su nelygiomis vertikaliomis linijomis, gali tekti sulygiuoti spausdinimo galvutes (→ "Spausdinimo galvučių lygiavimas" puslapyje 23).
- Galbūt paseno rašalo kasetės arba jose trūksta rašalo. Pakeiskite pasibaigusią rašalo kasetę (→ "Rašalo kasečių keitimas" puslapyje 19).
- Įsitikinkite, kad pasirinkote tinkamą popieriaus rūšį (⇒ "Popieriaus pasirinkimas" puslapyje 6).
- Įsitikinkite, kad popierius nepažeistas, nesenas, nepurvinas ir įdėtas gerąja puse į viršų. Jei taip, įdėkite naujo popieriaus baltesne arba blizgesne puse į viršų.

#### Spaudiniai grūdėti.

- Jei spausdinate arba kopijuojate nuotrauką, įsitikinkite, kad jos per daug neišdidinote. Pamėginkite išspausdinti mažesnę.
- Sulygiuokite spausdinimo galvutes
   (, "Spausdinimo galvučių lygiavimas" puslapyje 23).

## Pastebite netinkamas spalvas arba matote, kad trūksta spalvų.

- Išvalykite spausdinimo galvutę
   (, "Spausdinimo galvutės valymas" puslapyje 22).
- Galbūt paseno rašalo kasetės arba jose trūksta rašalo. Pakeiskite pasibaigusią rašalo kasetę (+) "Rašalo kasečių keitimas" puslapyje 19).
- Įsitikinkite, kad įdėjote tinkamo popieriaus ir pasirinkote jam skirtą nustatymą valdymo pulte.

#### Netinkamas vaizdo dydis arba vieta.

- Įsitikinkite, kad įdėjote tinkamo popieriaus ir pasirinkote jam skirtą nustatymą valdymo pulte.
- Įsitikinkite, kad popierius ant dokumentų dėklo padėtas tinkamai (⇒ "Dokumento padėjimas ant nuskaitymo stiklo" puslapyje 8).
- Pasirūpinkite, kad nuskaitymo stiklas būtų švarus (→ "Šio įrenginio valymas" puslapyje 23).

### **Kitos problemos**

Išjungus įrenginį raudona lemputė viduje toliau šviečia.

Lemputė degs ne ilgiau 15 minučių, po to automatiškai išsijungs. Tai nerodo gedimo.

## Susisiekimas su klientų aptarnavimo tarnyba

### Regioninis klientų aptarnavimas

Jei "Epson" produktas neveikia tinkamai ir, naudodami produkto dokumentacijoje pateiktą trikčių šalinimo informaciją, nesugebate išspręsti problemos, pagalbos kreipkitės į klientų palaikymo tarnybą. Jei klientų aptarnavimas jūsų regionui apačioje nenurodytas, kreipkitės į pardavėją, iš kurio įsigijote įrenginį.

Klientų aptarnavimo tarnyba suteiks pagalbą daug greičiau, jei pateiksite šią informaciją:

- Produkto serijos numeris (Etiketė su serijos numeriu paprastai tvirtinama kitoje produkto pusėje.)
- Produkto modelis
- Produkto programinės įrangos versija (Spustelėkite About (apie), Version Info (versijos informacija) arba panašų produkto programinės įrangos mygtuką.)
- Kompiuterio rūšis ir modelis
- Kompiuterio operacinės sistemos pavadinimas ir versijos
- Programų, kurias paprastai naudojate dirbdami su produktu, pavadinimai ir versijos

#### Pastaba:

Daugiau informacijos apie kreipimąsi į klientų aptarnavimo tarnybą žr. internete esančiame Vartotojo vadove.

| Europa                                                                                                    |                                                                                                    |  |  |
|----------------------------------------------------------------------------------------------------|----------------------------------------------------------------------------------------------------|--|--|
| URL                                                                                                    | http://www.epson.com                                                                                                    |  |  |
|                                                                                                    | Pasirinkite vietinį EPSON palaikymo skyrių,<br>kur siūlomi naujausios tvarkyklės, atsakyta į<br>dažniausiai užduodamus klausimus,<br>pateikti vartotojų vadovai ir kita<br>atsisiunčiama medžiaga. |  |  |
| Europinių garantijų dokumente raskite informaciją, kaip susisiekti su<br>EPSON klientų palaikymo tarnyba. |                                                                                                    |  |  |
| Australija                                                                                                |                                                                                                    |  |  |
| URL                                                                                                    | http://www.epson.com.au                                                                                                    |  |  |
| Telefonas                                                                                                 | 1300 361 054                                                                                                    |  |  |
| Faksas                                                                                                    | (02) 8899 3789                                                                                                    |  |  |

| Singapūras |                                         |  |  |  |
|------------|-----------------------------------------|--|--|--|
| URL        | http://www.epson.com.sg                 |  |  |  |
| Telefonas  | (65) 6586 3111                          |  |  |  |
| Tailandas  | Tailandas                               |  |  |  |
| URL        | http://www.epson.co.th                  |  |  |  |
| Telefonas  | (66)2-670-0333                          |  |  |  |
| Vietnamas  |                                         |  |  |  |
| Telefonas  | 84-8-823-9239                           |  |  |  |
| Indonezija |                                         |  |  |  |
| URL        | http://www.epson.co.id                  |  |  |  |
| Telefonas/ | Džakarta: (62) 21-62301104              |  |  |  |
| Faksas     | Bandung: (62) 22-7303766                |  |  |  |
|            | Surabaya:<br>(62) 31-5355035/31-5477837 |  |  |  |
|            | Medan: (62)61-4516173                   |  |  |  |
| Telefonas  | Yogyakarta: (62) 274-565478             |  |  |  |
|            | Makassar:<br>(62)411-350147/411-350148  |  |  |  |
| Honkongas  |                                         |  |  |  |
| URL        | http://www.epson.com.hk                 |  |  |  |
| Telefonas  | (852) 2827-8911                         |  |  |  |
| Faksas     | (852) 2827-4383                         |  |  |  |
| Malaizija  |                                         |  |  |  |
| URL        | http://www.epson.com.my                 |  |  |  |
| Telefonas  | 603-56288333                            |  |  |  |
| Indija     |                                         |  |  |  |
| URL        | http://www.epson.co.in                  |  |  |  |
| Telefonas  | 30515000                                |  |  |  |
| Faksas     | 30515005/30515078                       |  |  |  |
| Filipinai  |                                         |  |  |  |
| URL        | http://www.epson.com.ph                 |  |  |  |
| Telefonas  | (63) 2-813-6567                         |  |  |  |
| Faksas     | (63) 2-813-6545                         |  |  |  |
| El. paštas | epchelpdesk@epc.epson.com.ph            |  |  |  |
|            | -                                       |  |  |  |

# Pulto piktogramų sąrašas

## Klaidos pranešimas

| Ekranas          |                                                       | Reikšmė                                                                                                   |
|------------------|-------------------------------------------------------|----------------------------------------------------------------------------------------------------|
| Piktograma       | Tekstas                                               |                                                                                                    |
| C M Y BK         | C M Y BK                                              | <b>Rašalo kasetė tuščia.</b><br>Pakeiskite pasibaigusią rašalo kasetę.                                    |
| © E-02           | E-02                                                  | <b>Rašalo kasetė neįdėta.</b><br>Teisingai įdėkite rašalo kasetę.                                         |
| © E-03           | E-03<br>Paper out.<br>Load paper<br>and press Start.  | <b>Popierius baigėsi.</b><br>Lapų tiektuve nėra popieriaus.                                               |
| 🙁 E-04           | 🙁 E-04                                                | Popierius įstrigo.                                                                                        |
|                  | Clear paper jam,<br>then press Start.                 | lšimkite įstrigusį popierių, tuomet<br>paspauskite mygtuką <b>⊗ Start</b><br>(pradėti).                   |
| 🙁 E-10           | 🙁 E-10                                                | Indekso lapo klaida.                                                                                      |
|                  | Position the<br>index sheet<br>correctly.             | Teisingai padėkite indekso lapą.                                                                          |
| ⊗ E-11           | 🛞 E-11                                                | Indekso lapo klaida.                                                                                      |
| • 3              | Index sheet error.<br>Please check<br>the sheet.      | Teisingai užpildykite apskritimus.                                                                        |
| 🛞 E-12           | 🛞 E-12                                                | Indekso lapo klaida.                                                                                      |
| ?                | Index sheet error.<br>Check memory card.              | Indeksų lapas neatitinka nuotraukų<br>atminties kortelėje. Patikrinkite<br>atminties kortelę.             |
| 🛞 E-30           | 🙁 E-30                                                | Išankstinio skenavimo klaida.                                                                             |
| Reset Photograph | Placement error.                                      | Patikrinkite nuotraukos padėtį.                                                                           |
| © E-50           | Not enough ink                                        | Nepakanka rašalo galvutės<br>valymui atlikti.                                                             |
| C M Y BK-0%      | head cleaning.                                        | Pakeiskite pasibaigusią rašalo kasetę.                                                                    |
| 🐼 E-90           | 🛞 E-90                                                | Mechaninis gedimas.                                                                                       |
| ÷                | Please contact<br>Epson.                              | Kreipkitės į pardavėją.                                                                                   |
| © E-91           | E-91<br>Service required.<br>Please contact<br>Epson. | Permirko spausdintuve esantis<br>išsiliejantį rašalą sugeriantis<br>kilimėlis.<br>Kreipkitės į pardavėją. |
|                  |                                                       |                                                                                                    |

## Įspėjimo pranešimas

| Ekranas        |                                                    | Reikšmė                                                                        |
|----------------|----------------------------------------------------|--------------------------------------------------------------------------------|
| Piktograma     | Tekstas                                            |                                                                                |
| ▲ ₩-01         | W-01 Service required. Please contact Epson.       | Permirko spausdintuve esantis<br>išsiliejantį rašalą sugeriantis<br>kilimėlis. |
|                |                                                    | Kreipkitės į pardavėją.                                                        |
| <u> </u> ₩-10  | ▲ ₩-10<br>No photo data<br>in memory card.         | Atminties kortelėje nėra<br>nuotraukų.                                         |
| No Data        |                                                    | Patikrinkite duomenis atminties<br>kortelėje                                   |
| ( <b>№</b> -11 | ₩-11                                               | Atminties kortelės klaida.                                                     |
|                | Memory card error.<br>Please reinsert<br>the card. | Patikrinkite atminties kortelę.                                                |
| <u>♪</u> ₩-20  | ₩-20                                               | Nepavyko atpažinti fotoaparato.                                                |
| ?              | Cannot recognize<br>camera.<br>Check connection.   | Patikrinkite sujungimą.                                                        |
| ▲ ₩-30         | <u>₩</u> -30                                       | Popieriaus storio svirtelės<br>padėties klaida.                                |
|                | Adjust the paper<br>thickness lever.               | Teisingai nustatykite popieriaus storio<br>svirtelę.                           |

## Informacija

| Ekranas    |                                          | Reikšmė                                      |
|------------|------------------------------------------|----------------------------------------------|
| Piktograma | Tekstas                                  |                                              |
| a I-10     | I-10<br>Insert a memory card.            | Įdėkite atminties kortelę.                   |
| I 1-20     | I-20     PictBridge     Camera Connected | Prijungtas "PictBridge"<br>fotoaparatas.     |
|            | La 1-21                                  | Prijungtas USB DIRECT-PRINT<br>fotoaparatas. |

| Ekranas                                                                                                    |                                               | Reikšmė                                          |
|----------------------------------------------------------------------------------------------------|-----------------------------------------------|--------------------------------------------------|
| Piktograma                                                                                                    | Tekstas                                       |                                                  |
| 1-40<br>С Н<br>С L                                                                                                    | Paper thickness<br>lever was moved.           | Popieriaus storio svirtelės padėtis<br>pakeista. |
| . 1-41<br>С Мн<br>С L                                                                                                    | Paper thickness<br>lever was moved.           |                                                  |
| а 1-01<br>100%<br>50%<br>С м Y BK                                                                                                    | а 1-01<br>100%<br>с м у вк<br>0%              | Rašalo kasetės būsena                            |
| الله المراجع المراجع المراجع المراجع المراجع المراجع المراجع المراجع المراجع المراجع المراجع المراجع المراجع ال<br>المراجع المراجع المراجع المراجع المراجع المراجع المراجع المراجع المراجع المراجع المراجع المراجع المراجع المراجع ا | I 1-50<br>Printing or scenning<br>from the PC | Prijungtas kompiuteris.                          |

## Bendra

| Ekranas    |                 | Reikšmė                                                              |
|------------|-----------------|----------------------------------------------------------------------|
| Piktograma | Tekstas         |                                                                      |
| ۵          | $\diamond$      | Indikatorius, rodantis, jog liko<br>mažai rašalo.                    |
| 00         | $\odot \square$ | Indikatorius, rodantis, jog liko<br>mažai rašalo (spausdinimo metu). |
| Printing   | Color Printing  | Kopijavimas/spausdinimas,<br>atliekant spalvotą kopiją.              |

## Kopijavimo režimas

| Ekranas    |         | Reikšmė                    |
|------------|---------|----------------------------|
| Piktograma | Tekstas |                            |
| P          | Copies  | Kopijos.                   |
|            |         | Spalvotas kopijavimas.     |
| 0000       | Color   |                            |
|            |         | Juodai baltas kopijavimas. |
| ٠          | B&W     |                            |

| Ekranas    |              | Reikšmė                                          |
|------------|--------------|--------------------------------------------------|
| Piktograma | Tekstas      |                                                  |
| Printing   | B&W Printing | Nespalvotos kopijos<br>kopijavimas/spausdinimas. |
| ×          | M            | Pritaikyti puslapiui.                            |

## Atminties kortelės režimas

| Ekranas    |                         | Reikšmė                                                                                                    |
|------------|-------------------------|----------------------------------------------------------------------------------------------------|
| Piktograma | Tekstas                 |                                                                                                    |
| 1<br>T     | I.                      | Spausdinti visas.                                                                                              |
|            | Print Index Sheet       | Spausdinti indeksų lapą.                                                                                       |
|            | Printfom<br>Index Sheet | <b>Spausdinti iš indeksų lapo.</b><br>Įdėkite indeksų lapą ir paspauskite<br>mygtuką <b>⊗ Start</b> (pradėti). |
| DPOF       | DPOF File Found         | Rasti DPOF duomenys.                                                                                           |

## Fotografijos režimas

| Ekranas           |                 | Reikšmė              |
|-------------------|-----------------|----------------------|
| Piktograma        | Tekstas         |                      |
|                   | Restoration On  | Atkûrimas ájungtas.  |
| ÎU &<br>● □ ⇒ □ ● | Restoration Off | Atkûrimas išjungtas. |

### Nustatymų/įrankių režimas

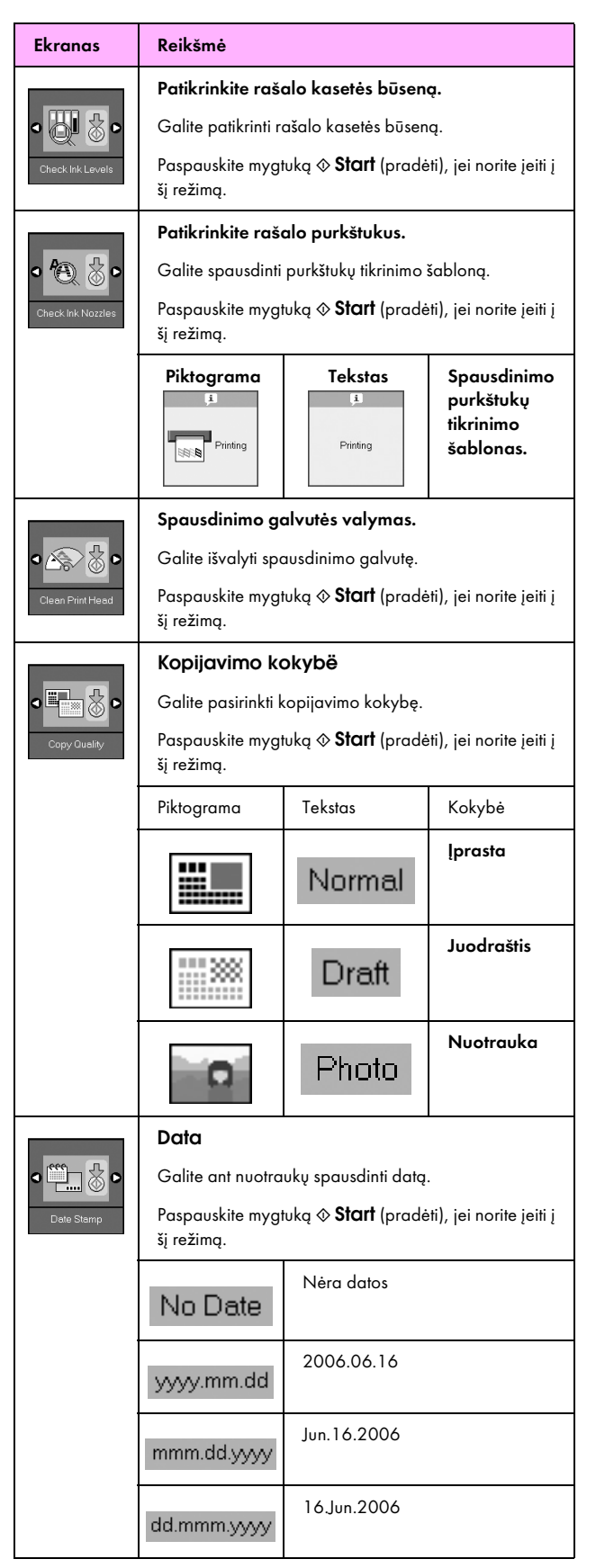

| Ekranas                    | Reikšmė                                                                            |                                                                                |                                                                  |  |  |
|----------------------------|------------------------------------------------------------------------------------|--------------------------------------------------------------------------------|------------------------------------------------------------------|--|--|
| Change Cartridges          | Pakeiskite rašalo kasetes.                                                         |                                                                                |                                                                  |  |  |
|                            | Galite pakeisti ra                                                                 | salo kasetes.<br>wka 🌣 Start (prada                                            | til ici porito iciti i                                           |  |  |
|                            | raspauskite mygtuką ⊗ <b>STAIT</b> (pradėti), jei norite įeiti į<br>šį režimą.     |                                                                                |                                                                  |  |  |
|                            |                                                                                    | Paspauskite mygtuką & Start<br>(pradėti) ir atidarykite<br>skenavimo įrenginį. |                                                                  |  |  |
|                            |                                                                                    | Pakeiskite rašalo kasetes.                                                     |                                                                  |  |  |
|                            |                                                                                    | Uždarykite skenavimo įrenginį<br>ir paspauskite mygtuką & Start<br>(pradėti).  |                                                                  |  |  |
|                            | Išlygiuokite spausdinimo galvutę.                                                  |                                                                                |                                                                  |  |  |
| °A⇔A 🖉 Þ                   | Galite išlygiuoti spausdinimo galvutę.                                             |                                                                                |                                                                  |  |  |
| Align Print Head           | Paspauskite mygtuką <b>&amp; Start</b> (pradėti), jei norite įeiti į<br>šį režimą. |                                                                                |                                                                  |  |  |
|                            | Piktograma                                                                         | Tekstas<br>(1)<br>Printing                                                     | Spausdinimo<br>galvutės<br>išlygiavimo<br>nustatymo<br>šablonas. |  |  |
|                            |                                                                                    | Nustatykite galvutės<br>išlygiavimą.                                           |                                                                  |  |  |
| Photo Viewer<br>Adjustment | Pakeiskite LCD ekrano kontrastą.                                                   |                                                                                |                                                                  |  |  |
|                            | Galite pakeisti LCD ekrano kontrastą.                                              |                                                                                |                                                                  |  |  |
|                            | Paspauskite mygtuką <b>© Start</b> (pradėti), jei norite įeiti į<br>šį režimą.     |                                                                                |                                                                  |  |  |
| Tik teksto                 | Ekranas                                                                            |                                                                                |                                                                  |  |  |
| ekrano<br>vartotojams      | Galite pasirinkti ekrano nustatymus.                                               |                                                                                |                                                                  |  |  |
|                            | Paspauskite mygtuką <b>© Start</b> (pradėti), jei norite įeiti į<br>šį režimą.     |                                                                                |                                                                  |  |  |
|                            | Pictographic                                                                       | LCD ekrane rodomos tik<br>piktogramos.                                         |                                                                  |  |  |
|                            | English                                                                            | LCD ekrane rodomos piktogramos<br>ir tekstas.                                  |                                                                  |  |  |

Lietuvių k.

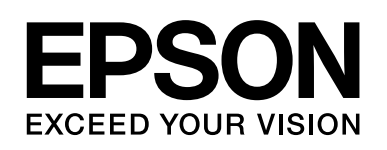

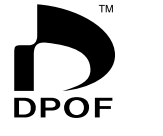

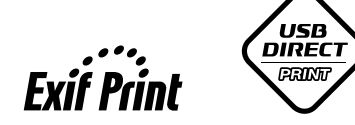

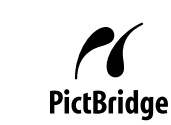

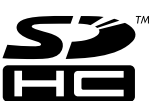

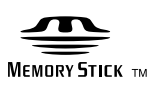

MEMORY STICK PRO  $_{^{\rm TM}}$ 

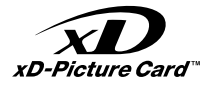

### Spausdinimo kasečių įsigijimas

| Produkto pavadinimas | Black (Juoda) | Cyan (Žalsvai mėlyna) | Magenta<br>(Rausvai raudona) | Yellow (Geltona) |
|----------------------|---------------|-----------------------|------------------------------|------------------|
| DX6000 serija        | T0711         | T0712                 | T0713                        | T0714            |
| CX5900 serija        | T0731         | T0732                 | T0733                        | T0734            |
|                      |               | ļ                     |                              |                  |